# חומר הכשרה

| -יצד להתחבר ל-WOI        | 2 |
|--------------------------|---|
| הזמנות רכש – חיפוש ומיון | 6 |
| פונקציות של הזמנת רכש    |   |
| שינויי הזמנות רכש        |   |
| חשבוניות ורכישות באשראי  |   |
| פרופיל ספק               |   |
| דוחות פרוטוקול           |   |

## כיצד להתחבר ל-WOI

## Link: <u>https://www-01.ibm.com/procurement/esi/</u>

|                                                                                                    | United States [change]   Terms of use                                                                                                    |  |  |  |  |  |
|----------------------------------------------------------------------------------------------------|----------------------------------------------------------------------------------------------------|--|--|--|--|--|
|                                                                                                    | Search                                                                                                    |  |  |  |  |  |
| Home   Products                                                                                         | Services & industry solutions Support & downloads My IBM                                                                                                    |  |  |  |  |  |
| Supply Portal                                                                                           | Supply Portal overview                                                                                                    |  |  |  |  |  |
| האספקה של 'BM/בכתובת<br>הפורטל שלי, הפונקציות<br>M                                                      | כאשר ברצונכם להיכנס ליישום ,WOI עליכם לבקר תחילה באתר האינטרנט ׳פורטל<br>( <u>www.ibm.com/procurement/esi)</u> ). בדף זה (מוצג כאן) עליכם ללחוץ על הקישור<br>שלי" על-מנת להתחבר.                                                                                                    |  |  |  |  |  |
| Pu                                                                                                    |                                                                                                    |  |  |  |  |  |
| News,                                                                                                   |                                                                                                    |  |  |  |  |  |
| announcements, etc.                                                                                     | Welcome to the Supply Portal                                                                                                    |  |  |  |  |  |
| Contact information                                                                                     |                                                                                                    |  |  |  |  |  |
| Help                                                                                                    | This site is a single entry point for suppliers to access various strategic procurement                                                                                                    |  |  |  |  |  |
| Feedback                                                                                                | applications.                                                                                                    |  |  |  |  |  |
|                                                                                                    | <ul> <li>The <u>Public Portal</u> link to the left will lead you to a list of unrestricted procurement<br/>applications. No action is required to gain access to those applications.</li> </ul>                                                                                                    |  |  |  |  |  |
| Related links                                                                                           |                                                                                                    |  |  |  |  |  |
| Change password     Forgot password                                                                     | <ul> <li>The My Portal: My Functions link to the left will lead you to a customized list of<br/>procurement applications and user functions. After clicking on this link, you will be<br/>asked for a user ID and password.</li> </ul>                                                                                       |  |  |  |  |  |
| Global Procurement     Global help desk     Other application help     Import compliance     guidelines | <ul> <li>First time users: <u>Register</u> for your user ID and password at the IBM<br/>registration site. In the future, this will be your single identity for accessing<br/>IBM systems over the internet. If you already have an IBM registration user<br/>ID and password, you do not have to obtain another.</li> </ul> |  |  |  |  |  |
|                                                                                                    | <ul> <li>Once you have access to 'My Portal: My Functions', the 'User functions' will allow<br/>you to complete administrative tasks, such as requesting access to a specific<br/>procurement application or changing your user profile.</li> </ul>                                                                          |  |  |  |  |  |
| About IBM Priva                                                                                         | cv Contact                                                                                                    |  |  |  |  |  |

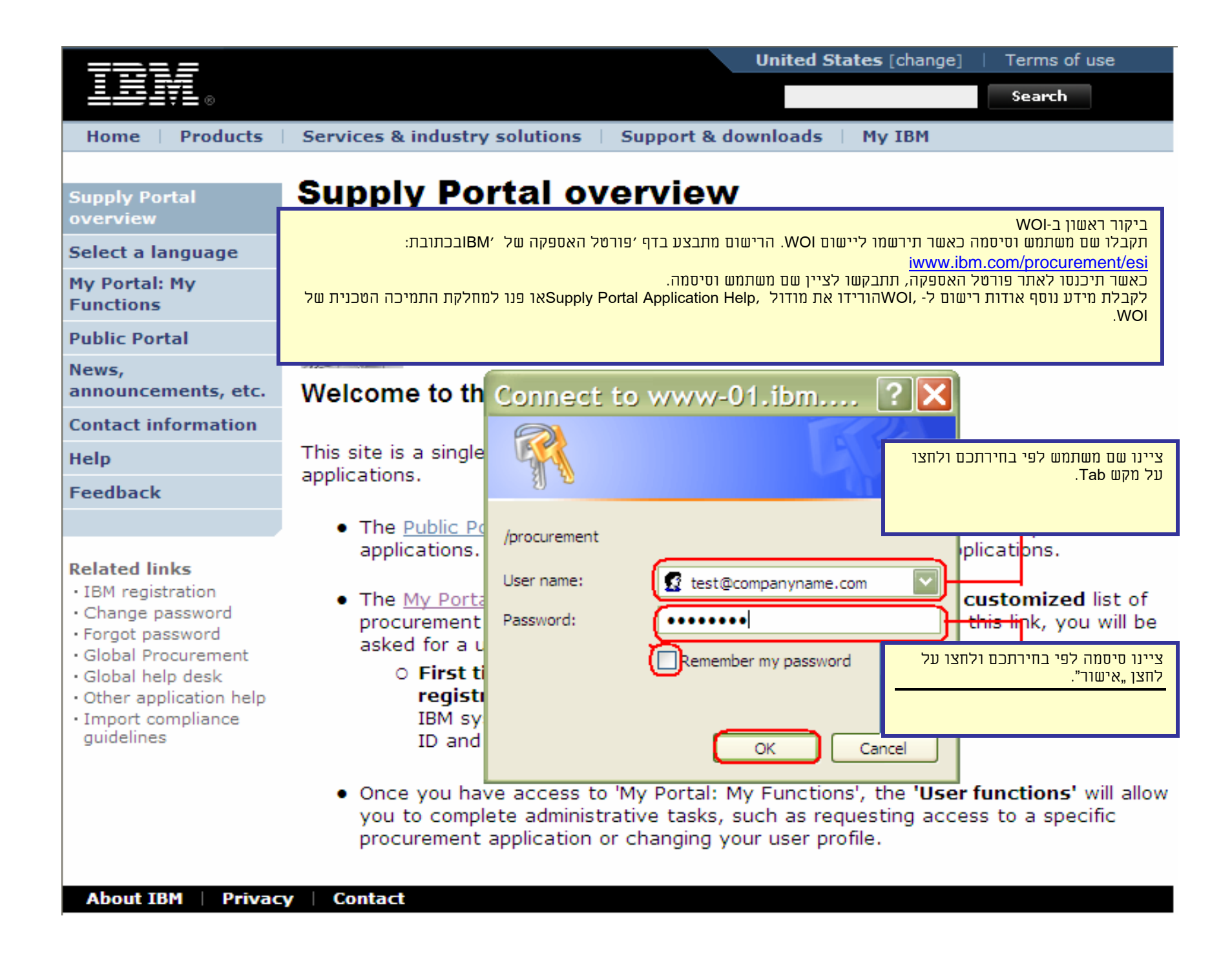

| Home Products                                                                        | Services & industry       | y solutions   Support                                                                   | t & downloads   My IBM                                                                                      |                                             |  |  |  |  |  |  |
|--------------------------------------------------------------------------------------|---------------------------|-----------------------------------------------------------------------------------------|----------------------------------------------------------------------------------------------------|---------------------------------------------|--|--|--|--|--|--|
|                                                                                      | Supply Portal overview    | N >                                                                                     |                                                                                                    |                                             |  |  |  |  |  |  |
| Supply Portal<br>overview                                                            | <b>My Portal</b>          | : My Functi                                                                             | ons                                                                                                    |                                             |  |  |  |  |  |  |
| Select a language                                                                    |                           |                                                                                         |                                                                                                    |                                             |  |  |  |  |  |  |
| My Portal: My<br>Functions                                                           | רטל האספקה, לחצו על "הזו־ | לאחר שנכנסתם לדף פו<br>וחשבונית באינטרנט"                                               |                                                                                                    |                                             |  |  |  |  |  |  |
| Public Portal                                                                        |                           |                                                                                         |                                                                                                    |                                             |  |  |  |  |  |  |
| News,<br>announcements, etc.                                                         | Hello Test liser          |                                                                                         |                                                                                                    |                                             |  |  |  |  |  |  |
| Contact information                                                                  | This is your custon       | nized page of procurer                                                                  | ment user functions and app                                                                                 | lications.                                  |  |  |  |  |  |  |
| Help                                                                                 | User functions            |                                                                                         |                                                                                                    |                                             |  |  |  |  |  |  |
| Feedback                                                                             | Function family           | Function                                                                                | Function                                                                                                    |                                             |  |  |  |  |  |  |
|                                                                                      | Search                    | Display Application                                                                     | n News • User                                                                                               |                                             |  |  |  |  |  |  |
| Related links                                                                        |                           | <u>Report Generatio</u>                                                                 | <u>n</u>                                                                                                    |                                             |  |  |  |  |  |  |
| IBM registration     Change password     Forget password                             | User                      | <ul> <li>Modify App Acces</li> <li>Remove App, Acc</li> <li>Remove User from</li> </ul> | ess • Reque<br>ess • Updat<br>m Portal                                                                      | est App. Access<br>e Profile                |  |  |  |  |  |  |
| Global Procurement     Global help desk                                              | Applications              |                                                                                         |                                                                                                    |                                             |  |  |  |  |  |  |
| <ul> <li>Other application help</li> <li>Import compliance<br/>guidelines</li> </ul> | Application name          |                                                                                         | Application description                                                                                     | Application<br>news/expanded<br>description |  |  |  |  |  |  |
|                                                                                      | Restricted/Unrestrict     | ed                                                                                      |                                                                                                    |                                             |  |  |  |  |  |  |
|                                                                                      | Emptoris Sourcing         | Portfolio                                                                               | Emptoris Sourcing Portfolio<br>provides the solution for<br>Global Application for<br>Procurement Sourcing. | C <u>News</u>                               |  |  |  |  |  |  |
|                                                                                      | Supplier Resource         | Manager                                                                                 | SRM-Replenishment tool for<br>Packaging and non MRP<br>commodities                                          | P News                                      |  |  |  |  |  |  |
|                                                                                      | Supply Chain Proc         | ess Manager (SCPM)                                                                      | Strategic Web-based tool for<br>supply collaboration, supply<br>assessment and materials<br>replenishment   | G <sub>News</sub>                           |  |  |  |  |  |  |
|                                                                                      | Enrollable                |                                                                                         |                                                                                                    |                                             |  |  |  |  |  |  |
|                                                                                      | Web Order and Inv         | voice                                                                                   | Web Order and Invoice                                                                                       | ط <sub>News</sub>                           |  |  |  |  |  |  |

| =====                                                                                                    |                                                                                                    |                                                                                                    | Irela                                                                                                    | and [chang             | e]   Terms of use                                    |     |  |  |  |  |  |  |  |
|----------------------------------------------------------------------------------------------------|----------------------------------------------------------------------------------------------------|----------------------------------------------------------------------------------------------------|----------------------------------------------------------------------------------------------------|------------------------|------------------------------------------------------|-----|--|--|--|--|--|--|--|
| ▋▋▋₹₽                                                                                                    |                                                                                                    |                                                                                                    |                                                                                                    |                        | Search                                               |     |  |  |  |  |  |  |  |
| Home Products                                                                                                    | Services & indus                                                                                                    | try solutions                                                                                                    | Support & downloads                                                                                                    | Му ассог               | int                                                  |     |  |  |  |  |  |  |  |
|                                                                                                    | Global procurement                                                                                                    | > Procurement p                                                                                                    | portal >                                                                                                    |                        |                                                      |     |  |  |  |  |  |  |  |
| Web Order and<br>Invoice (WOI)                                                                                    | Web Orde                                                                                                    | r and Invo                                                                                                    | oice (WOI)                                                                                                    |                        |                                                      |     |  |  |  |  |  |  |  |
| News                                                                                                    | Welcomenewuser                                                                                                    | @company.com                                                                                                    | to WOI                                                                                                    |                        |                                                      |     |  |  |  |  |  |  |  |
| WOI terms and<br>conditions                                                                                       | If you are not new<br>supply portal                                                                                          | vuser@company                                                                                                    | . com <u>click here</u> to return                                                                                                    | to the                 |                                                      |     |  |  |  |  |  |  |  |
| Purchase orders                                                                                                   | ו של בתשכנונות/ בודכון                                                                                                    | ת ול/בתכת מוהוב בתוי                                                                                                    | חתרבשו לבתרות לתוונות ולבתווו                                                                                                    |                        |                                                      | ٦.  |  |  |  |  |  |  |  |
| Invoices and credits                                                                                              | ן של ויוושדוני וונ. ויתו כני                                                                                                 | ונ ול ווטכם נו קוד החוי                                                                                                    | , ווודלשו לווסרים לוונאים ולוווניוו                                                                                                    | _פעם הו אשונה<br>באים: | באשו ונגשו ליישום וסוסו נאשו ביותר. שימו לב לפרטים ה | r – |  |  |  |  |  |  |  |
| Rejected invoices                                                                                                 |                                                                                                    | עליכם להיות בעלי רמת הגישה המתאימה כדי להסכים לתנאים ולהתניות.<br>בעווה בכווה בחרה מדויה אל בתונות בבתונות בנוכת לזמונה. בנו תונו ווכוברת וולוכת להכל ממוד נות ובתת בתונות                                                                                                    |                                                                                                    |                        |                                                      |     |  |  |  |  |  |  |  |
| Remittance advices                                                                                                | און גו טון ויונואי ט                                                                                                    | ראשר גרסה חדשה של התנאים וההתניות הופכת לזמינה, היא תוצג עבורכם. עליכם לקבל תמיד את גרסת התנאים<br>וההתניות העדכנית ביותר.<br>על כל ספקי IBM להסכים לתנאים ולהתניות כדי להירשם לגישה ל-WOI.<br>אם יתעוררו שאלות לגבי התנאים וההתניות, פנו למחלקת התמיכה הטכנית של WOI.<br>500 |                                                                                                    |                        |                                                      |     |  |  |  |  |  |  |  |
| Protocol reports                                                                                                  |                                                                                                    |                                                                                                    |                                                                                                    |                        |                                                      |     |  |  |  |  |  |  |  |
| Invoice outsourcing agreement                                                                                     |                                                                                                    |                                                                                                    |                                                                                                    |                        |                                                      |     |  |  |  |  |  |  |  |
| Supplier profile                                                                                                  |                                                                                                    |                                                                                                    |                                                                                                    |                        |                                                      | м   |  |  |  |  |  |  |  |
| Customer care                                                                                                    |                                                                                                    |                                                                                                    |                                                                                                    |                        |                                                      | rd  |  |  |  |  |  |  |  |
| Feedback                                                                                                    |                                                                                                    |                                                                                                    |                                                                                                    |                        |                                                      | bn  |  |  |  |  |  |  |  |
| Help                                                                                                    |                                                                                                    |                                                                                                    |                                                                                                    |                        |                                                      |     |  |  |  |  |  |  |  |
| Contacts                                                                                                    | Purchase orders                                                                                                    | ג המסך של WOI                                                                                                    | חר שתסכימו לתנאים ולהתניות, יוצ                                                                                                    | לא                     | workstation to                                       |     |  |  |  |  |  |  |  |
| Glossary                                                                                                    | Sort, search, list                                                                                                    |                                                                                                    | פק).                                                                                                    | <sup>10)</sup> plier   | access wor.                                          |     |  |  |  |  |  |  |  |
| Resource links                                                                                                    | and print purchas                                                                                                    |                                                                                                    |                                                                                                    |                        |                                                      |     |  |  |  |  |  |  |  |
| Purchase order                                                                                                    | notifications and                                                                                                    | mvoices nom                                                                                                    | - CCODOCK                                                                                                    |                        |                                                      |     |  |  |  |  |  |  |  |
| terms and conditions                                                                                              | purchase orders.                                                                                                    |                                                                                                    | Send comments or que                                                                                                    | stions to              |                                                      |     |  |  |  |  |  |  |  |
| Related links <ul> <li>Supply portal</li> <li>IBM Privacy</li> <li>Statement</li> <li>Instructions for</li> </ul> | Invoices and credi<br>Sort, search, list,<br>default or draft),<br>submit, print, and<br>invoices. Also cre<br>from scratch. | ts<br>, save (as<br>update,<br>1 delete<br>ate invoices                                                                                                    | save (as Help<br>update, Get help in using WOI, including<br>delete overview information on the<br>ate invoices application and a "how to"<br>index. |                        |                                                      |     |  |  |  |  |  |  |  |
| exports to IBM                                                                                                    | Rejected invoices<br>Sort, search, list,<br>print rejected inv<br>Remittance advice                                          | , delete, and<br>oices.<br>s                                                                                                    | Contacts<br>View information about how to<br>contact people for assistance or<br>additional information on WOI.                                      |                        |                                                      |     |  |  |  |  |  |  |  |
|                                                                                                    | print remittance a                                                                                                    | advices.                                                                                                    | View the application gl                                                                                                    | ossary of              |                                                      |     |  |  |  |  |  |  |  |

| =====                                                                                                  |                                                                                                    | Ireland [chang                                                                                                    | e]   Terms of use                      |  |  |  |
|----------------------------------------------------------------------------------------------------|----------------------------------------------------------------------------------------------------|----------------------------------------------------------------------------------------------------|----------------------------------------|--|--|--|
| ▋▋▋₹₽                                                                                                  |                                                                                                    |                                                                                                    | Search                                 |  |  |  |
| Home Products                                                                                          | Services & industry solutions                                                                                                    | Support & downloads 👘 My accou                                                                                                    | int                                    |  |  |  |
|                                                                                                    | Global procurement > Procurement p                                                                                                    | ortal >                                                                                                    |                                        |  |  |  |
| Web Order and<br>Invoice (WOI)                                                                         | Web Order and Invo                                                                                                    | bice (WOI)                                                                                                    |                                        |  |  |  |
| News                                                                                                   | Welcomenewuser@company.com                                                                                                    | to WOI                                                                                                    |                                        |  |  |  |
| WOI terms and conditions                                                                               | If yo<br>supp                                                                                                    | נת. כדי להתחיל לעבוד עם הזמנת רכש, לחצו על "                                                                                                    | דף הבית של WOI מוצג כנ                 |  |  |  |
| Purchase orders                                                                                        | Web                                                                                                    | י הזמנות רכש ייקראו "הזמנות רכש".                                                                                                    | הערה: הזמנות רכש ושינויי               |  |  |  |
| Invoices and credits                                                                                   | for p                                                                                                    |                                                                                                    |                                        |  |  |  |
| Rejected invoices                                                                                      | mana <del>gement or generated paren</del>                                                                                                    | d convises                                                                                                    | privacy, once you                      |  |  |  |
| Remittance advices                                                                                     | suppliers to invoice for goods and                                                                                                    | i services.                                                                                                    | WOI, you must shut                     |  |  |  |
| Protocol reports                                                                                       | Latest news items                                                                                                    |                                                                                                    | down all web                           |  |  |  |
| Invoice outsourcing<br>agreement                                                                       | There is no current news to repo                                                                                                    | rt.                                                                                                    | browser windows so<br>that you will be |  |  |  |
| Supplier profile                                                                                       | Site navigation                                                                                                    |                                                                                                    | logged off the IBM                     |  |  |  |
| Customer care                                                                                          | WOI terms and conditions                                                                                                    | Invoice outsourcing agreement                                                                                                    | system. Otherwise,                     |  |  |  |
| Feedback                                                                                               | View and print WOI terms and                                                                                                    | View and print invoice                                                                                                    | some other person                      |  |  |  |
| Help                                                                                                   | conditions.                                                                                                    | outsourcing agreement.                                                                                                    | could use your                         |  |  |  |
| Contacts                                                                                               | Purchase orders                                                                                                    | Supplier profile                                                                                                    | access WOI.                            |  |  |  |
| Glossary                                                                                               | Sort, search, list, accept, reject<br>and print purchase orders. Also                                                                                                    | View and change your supplier                                                                                                    |                                        |  |  |  |
| Resource links                                                                                         | create advance shipment                                                                                                    | profile.                                                                                                    |                                        |  |  |  |
| Purchase order<br>terms and conditions                                                                 | notifications and invoices from<br>purchase orders.                                                                                                    | Feedback<br>Send comments or questions to                                                                                                    |                                        |  |  |  |
| Related links<br>• Supply portal<br>• IBM Privacy<br>Statement<br>• Instructions for<br>exports to IBM | Invoices and credits<br>Sort, search, list, save (as<br>default or draft), update,<br>submit, print, and delete<br>invoices. Also create invoices<br>from scratch.<br>Rejected invoices<br>Sort, search, list, delete, and<br>print rejected invoices.<br>Remittance advices<br>Sort, search, list, delete, and | Help<br>Get help in using WOI, including<br>overview information on the<br>application and a "how to"<br>index.<br>Contacts<br>View information about how to<br>contact people for assistance or<br>additional information on WOI.<br>Glossary |                                        |  |  |  |

| =====                                                                                                    |            |                                                                            |                |                     | I                       | eland [ change          | ]   Term             | s of use                                    |                           |
|----------------------------------------------------------------------------------------------------|------------|----------------------------------------------------------------------------|----------------|---------------------|-------------------------|-------------------------|----------------------|---------------------------------------------|---------------------------|
| ▋▋▋₹₽®                                                                                                    |            |                                                                            |                |                     |                         |                         |                      | Search                                      |                           |
| Home Products                                                                                                 | Service    | s & industry sol                                                           | utions   Sup   | port & downloa      | ds   My acco            | unt                     |                      |                                             |                           |
|                                                                                                    | Global     | procurement >                                                              | Procurement p  | ortal > Web Ord     | ler and Invoice         | (WOI) >                 |                      |                                             |                           |
| Web Order and Invoice<br>(WOI)                                                                                | Pur        | chase c                                                                    | orders         |                     | קציות החיפוש            | W. השתמשו בפונ<br>זים.  | שום ה-OI<br>אתם מחפע | יפוש יופיעו ביי<br>זמכים שאותם א            | פונקציות חי<br>לאיתור המנ |
| News                                                                                                    | T al a a b |                                                                            |                | ania kalam          |                         |                         |                      |                                             |                           |
| WOI terms and<br>conditions                                                                                   | list of    | Identify the appropriate search criteria below<br>list of purchase orders. |                |                     |                         |                         |                      |                                             |                           |
| Purchase orders                                                                                               |            |                                                                            |                |                     |                         |                         |                      |                                             |                           |
| Invoices and credits                                                                                          | Sear       | ch on                                                                      |                | Search for          |                         |                         |                      |                                             |                           |
| Rejected invoices                                                                                             | State      | JS                                                                         | ×              | Not viewed          | Go Help                 |                         |                      |                                             |                           |
| Remittance advices                                                                                            |            |                                                                            |                |                     |                         |                         |                      |                                             |                           |
| Protocol reports                                                                                              | - 🖯 (      | Open 🛛 💽 Vi                                                                | ew printer fri | i <b>endly</b> Help |                         |                         |                      |                                             |                           |
| Invoice outsourcing<br>agreement                                                                              | •          | Simulate crea                                                              | te invoice fro | om purchase (       | order                   |                         |                      |                                             |                           |
| Supplier profile                                                                                              |            |                                                                            |                |                     |                         | Help                    |                      |                                             |                           |
| Customer care                                                                                                 | Purc       | hase order se                                                              | earch results  | ;                   |                         | Holp                    |                      |                                             |                           |
| Feedback                                                                                                    |            | Purchase .                                                                 | Supplier 🔺     | Buying .            | Original                | Last 🔥                  | Status               | Accepted                                    | Invoicing                 |
| Help                                                                                                    |            | order                                                                      | number 🖕       | company _           | purchase _              | change                  |                      | purchase                                    | status                    |
| Contacts                                                                                                    |            | number                                                                     |                | name                | date                    | date                    |                      | changes                                     |                           |
| Glossary                                                                                                    | 0          | 4601930214                                                                 | 1000236178     | IBM France          | 11/Oct/2007             | 24/Dec/2007             | Not                  | 0 item(s)                                   |                           |
| Resource links                                                                                                |            |                                                                            |                | GP                  | at 01:00                | at 20:37                | viewed               | accepted<br>of 2. Item                      |                           |
| Purchase order terms                                                                                          |            |                                                                            |                |                     |                         |                         |                      | total                                       |                           |
|                                                                                                    | 0          | 4601976352                                                                 | 1000236178     | IBM France<br>GP    | 02/Jan/2008<br>at 01:00 |                         | Not<br>viewed        | 0 item(s)                                   |                           |
| Related links                                                                                                 |            |                                                                            |                |                     |                         |                         |                      | of 1 Item<br>total                          |                           |
| <ul> <li>IBM Privacy Statement</li> <li>Supply portal</li> <li>Instructions for exports<br/>to IBM</li> </ul> | 0          | 4602026757                                                                 | 1000018468     | IBM Germany<br>GP   | 11/Mar/2008<br>at 01:00 | 12/Mar/2008<br>at 16:50 | Not<br>viewed        | 0 item(s)<br>accepted<br>of 9 Item<br>total |                           |

#### חיפוש ב' – בחירת קריטריונים לחיפוש'

| =====                                                 |         |                                                                                  |               |                   | I                       | <b>reland</b> [ change               | ]   Term                  | s of use                                    |         |  |  |  |
|-------------------------------------------------------|---------|----------------------------------------------------------------------------------|---------------|-------------------|-------------------------|--------------------------------------|---------------------------|---------------------------------------------|---------|--|--|--|
|                                                       |         |                                                                                  |               |                   |                         |                                      |                           | Search                                      |         |  |  |  |
| Home Products                                         | Service | s & industry sol                                                                 | utions   Sup  | port & downloa    | ds 🕴 My acco            | unt                                  |                           |                                             |         |  |  |  |
|                                                       | Global  | procurement >                                                                    | Procurement p | ortal > Web Ord   | ler and Invoice         | (WOI) >                              |                           |                                             | _       |  |  |  |
| Web Order and Invoice<br>(WOI)                        | Pu      | rchase c                                                                         | orders        |                   |                         |                                      |                           |                                             |         |  |  |  |
| News                                                  |         |                                                                                  |               |                   | ש בשדות                 | ואפשרת לכם לחפו<br>ו (כגון תאריכים). | ונקציה זו נ<br>נוך מסמכינ | 'חיפוש ב': פו<br>ספציפיים בח                |         |  |  |  |
| WOI terms and conditions                              | list of | ldentify the appropriate search criteria below in or<br>list of purchase orders. |               |                   |                         |                                      |                           |                                             |         |  |  |  |
| Purchase orders                                       | -       |                                                                                  |               |                   |                         |                                      |                           |                                             |         |  |  |  |
| Invoices and credits                                  | Sear    | ch on                                                                            |               | Search for        |                         |                                      |                           |                                             |         |  |  |  |
| Rejected invoices                                     | Stat    | us<br>ct.all                                                                     | ×             | Not viewed 💟      | Go Help                 |                                      |                           |                                             |         |  |  |  |
| Remittance advices                                    | Purc    | Select all Purchase order number                                                 |               |                   |                         |                                      |                           |                                             |         |  |  |  |
| Protocol reports                                      | Supp    | olier number<br>na company na                                                    | me            | iendly Help       |                         |                                      |                           |                                             |         |  |  |  |
| Invoice outsourcing<br>agreement                      | Corp    | Corporation name<br>Original purchase order date om purchase order               |               |                   |                         |                                      |                           |                                             |         |  |  |  |
| Supplier profile                                      | Stati   | change date<br>Js                                                                |               |                   |                         | Help                                 |                           |                                             |         |  |  |  |
| Customer care                                         | Pure    | hase order s                                                                     | earch results | ;                 |                         | Help                                 |                           |                                             |         |  |  |  |
| Feedback                                              |         | Rurchase .                                                                       | Supplier .    | Buying            | Original                | Last .                               | Status                    | Accepted                                    | Invoici |  |  |  |
| Help                                                  |         | order 🖕                                                                          | number 🖕      | company 🖕         | purchase 🖕              | change 📮                             |                           | purchase                                    | status  |  |  |  |
| Contacts                                              |         | number                                                                           |               | name              | date                    | date                                 |                           | changes                                     |         |  |  |  |
| Glossary                                              | 0       | 4601930214                                                                       | 1000236178    | IBM France        | 11/Oct/2007             | 24/Dec/2007                          | Not                       | 0 item(s)                                   |         |  |  |  |
| Resource links                                        |         |                                                                                  |               | GP                | at 01:00                | at 20:37                             | viewed                    | accepted<br>of 2 Item                       |         |  |  |  |
| Purchase order terms                                  |         |                                                                                  |               |                   |                         |                                      |                           | total                                       |         |  |  |  |
| and conditions                                        | 0       | 4601976352                                                                       | 1000236178    | IBM France        | 02/Jan/2008             |                                      | Not                       | 0 item(s)                                   |         |  |  |  |
|                                                       |         |                                                                                  |               | GP                | at 01:00                |                                      | viewed                    | of 1 Item                                   |         |  |  |  |
| IBM Privacy Statement                                 |         |                                                                                  |               |                   |                         |                                      |                           | total                                       |         |  |  |  |
| Supply portal     Instructions for exports     to IBM | 0       | 4602026757                                                                       | 1000018468    | IBM Germany<br>GP | 11/Mar/2008<br>at 01:00 | 12/Mar/2008<br>at 16:50              | Not<br>viewed             | 0 item(s)<br>accepted<br>of 9 Item<br>total |         |  |  |  |

|                                                                                                    |         |                  |               |                                               | I                       | <b>reland</b> [ change  | ]   Term      | s of use                                    |               |
|----------------------------------------------------------------------------------------------------|---------|------------------|---------------|-----------------------------------------------|-------------------------|-------------------------|---------------|---------------------------------------------|---------------|
| ▋▋▋▓▋⊗                                                                                             |         |                  |               |                                               |                         |                         |               | Search                                      |               |
| Home   Products                                                                                    | Service | s & industry sol | utions   Sup  | port & downloa                                | ds 🕴 My acco            | unt                     |               |                                             |               |
|                                                                                                    | Global  | procurement >    | Procurement p | ortal > Web Ord                               | ler and Invoice         | (WOI) >                 |               |                                             |               |
| Web Order and Invoice<br>(WOI)                                                                     | Pu      | rchase c         | orders        |                                               |                         |                         |               |                                             |               |
| News                                                                                               |         |                  | - t t-        | ו לחיפוש. בדוגמה                              | רמטרים ספציפיים         | לבחור או לציין פ        | פשרת לכם      | פונקציה זו מאנ                              | :יחיפוש אחר׳: |
| WOI terms and<br>conditions                                                                        | list of | f purchase orde  | rs.           | פונקציית החיפוש תחזיר רק הזמנות רכש "שהוצגו". |                         |                         |               |                                             | זו פונקציית ה |
| Purchase orders                                                                                    |         |                  |               |                                               | <b>`</b>                |                         |               |                                             |               |
| Invoices and credits                                                                               | Sear    | ch on            |               | Search for                                    |                         |                         |               |                                             |               |
| Rejected invoices                                                                                  | Stat    | us               | ×             | Not viewed                                    | Go Help                 |                         |               |                                             |               |
| Remittance advices                                                                                 |         |                  |               | Viewed                                        |                         |                         |               |                                             |               |
| Protocol reports                                                                                   |         | Open 🛛 💽 Vie     | ew printer fr | iendly Help                                   |                         |                         |               |                                             |               |
| Invoice outsourcing agreement                                                                      | 0       | Simulate crea    | te invoice fr | om purchase (                                 | order                   |                         |               |                                             |               |
| Supplier profile                                                                                   |         |                  |               |                                               |                         | Help                    |               |                                             |               |
| Customer care                                                                                      | Pure    | chase order se   | earch results | ;                                             |                         | Holp                    |               |                                             |               |
| Feedback                                                                                           |         | Purchase .       | Supplier +    | Buying                                        | Original                | Last .                  | Status        | Accepted                                    | Invoicing     |
| Help                                                                                               |         | order 🖕          | number 🖕      | company 🖕                                     | purchase 🖕              | change                  |               | purchase                                    | status        |
| Contacts                                                                                           |         | number           |               | name                                          | date                    | date                    |               | changes                                     |               |
| Glossary                                                                                           | 0       | 4601930214       | 1000236178    | IBM France                                    | 11/Oct/2007             | 24/Dec/2007             | Not           | 0 item(s)                                   |               |
| Resource links                                                                                     |         |                  |               | GP                                            | at 01:00                | at 20:37                | viewed        | accepted<br>of 2 Item                       |               |
| Purchase order terms                                                                               |         |                  |               |                                               |                         |                         |               | total                                       |               |
| Related links                                                                                      | 0       | 4601976352       | 1000236178    | IBM France<br>GP                              | 02/Jan/2008<br>at 01:00 |                         | Not<br>viewed | 0 item(s)<br>accepted<br>of 1 Item<br>total |               |
| IBM Privacy Statement     Supply portal     Instructions for exports     to IBM     Wash expertise | 0       | 4602026757       | 1000018468    | IBM Germany<br>GP                             | 11/Mar/2008<br>at 01:00 | 12/Mar/2008<br>at 16:50 | Not<br>viewed | 0 item(s)<br>accepted<br>of 9 Item<br>total |               |

#### כותרות של עמודות – מידע בסיסי אודות הזמנות רכש

| =====                                      |                                             |                   |                 |                   | I                       | reland [ change | ]   Term      | s of use               |           |  |  |
|--------------------------------------------|---------------------------------------------|-------------------|-----------------|-------------------|-------------------------|-----------------|---------------|------------------------|-----------|--|--|
| ▋▋▋▓▋◎                                     |                                             |                   |                 |                   |                         |                 |               | Search                 |           |  |  |
| Home Products                              | Service                                     | es & industry sol | utions   Sup    | port & downloa    | ds   My acco            | unt             |               |                        |           |  |  |
|                                            | Global                                      | procurement >     | Procurement p   | ortal > Web Ord   | der and Invoice         | < (IOW)         |               |                        |           |  |  |
| Web Order and Invoice<br>(WOI)             | Pu                                          | rchase c          | orders          |                   |                         |                 |               |                        |           |  |  |
| News                                       | Ident                                       | ify the appropri  | ate cearch crit | eria below in or  | der to display t        | he desired      |               |                        |           |  |  |
| WOI terms and<br>conditions                | list of                                     | f purchase orde   | rs.             | ena below in or   | der to display t        | the desired     |               |                        |           |  |  |
| Purchase orders                            |                                             |                   |                 |                   |                         |                 |               |                        |           |  |  |
| Invoices and credits                       | Sear                                        | rch on            |                 | Search for        |                         |                 |               |                        |           |  |  |
| Rejected invoices                          | Stat                                        | us                | × .             | Not viewed        | Go Help                 |                 |               |                        |           |  |  |
| Remittance advices                         |                                             |                   |                 | ת.                | ת כותרות העמודו         | ת המסמכים מוצגו | ראש רשימ      | L                      |           |  |  |
| Protocol reports                           |                                             | Open 🛛 🔁 Vie      | ev              |                   |                         |                 |               |                        |           |  |  |
| Invoice outsourcing<br>agreement           | Simulate create invoice from purchase order |                   |                 |                   |                         |                 |               |                        |           |  |  |
| Supplier profile                           |                                             |                   |                 |                   |                         | Help            |               |                        |           |  |  |
| Customer care                              | Pure                                        | chase order se    | earch results   | ;                 |                         | neip            |               |                        |           |  |  |
| Feedback                                   |                                             | Rurchase A        | Supplier .      | Buying            | Original                | Last 🔥          | Status        | Accepted               | Invoicing |  |  |
| Help                                       |                                             | order             | number 🖕        | company 🖕         | purchase 🖕              | change 🖕        |               | purchase<br>order item | status    |  |  |
| Contacts                                   |                                             | number            |                 | name              | date                    | date            |               | changes                |           |  |  |
| Glossary                                   | 0                                           | 4601930214        | 1000236178      | IBM France        | 11/Oct/2007             | 24/Dec/2007     | Not           | 0 item(s)              |           |  |  |
| Resource links                             | Ŭ                                           |                   |                 | GP                | at 01:00                | at 20:37        | viewed        | accepted<br>of 2 Item  |           |  |  |
| Purchase order terms<br>and conditions     |                                             |                   |                 |                   |                         |                 |               | total                  |           |  |  |
|                                            | 0                                           | 4601976352        | 1000236178      | IBM France<br>GP  | 02/Jan/2008<br>at 01:00 |                 | Not<br>viewed | 0 item(s)<br>accepted  |           |  |  |
| Related links                              |                                             |                   |                 |                   |                         |                 |               | of 1 Item<br>total     |           |  |  |
| IBM Privacy Statement                      | ~                                           | 4602026757        | 1000018468      | IBM Germany       | 11/Mar/2008             | 12/Mar/2008     | Not           | 0 item(s)              |           |  |  |
| Supply portal     Instructions for exports | 0                                           |                   |                 | GP                | at 01:00                | at 16:50        | viewed        | accepted<br>of 9 Item  |           |  |  |
| • Web reporting                            |                                             |                   |                 |                   |                         |                 |               | total                  |           |  |  |
|                                            | 0                                           | 4602066170        | 1000018468      | IBM Germany<br>GP | 10/May/2008<br>at 01:00 |                 | Not<br>viewed | 0 item(s)<br>accepted  |           |  |  |
|                                            |                                             |                   |                 |                   |                         |                 |               | of 3 Item<br>total     |           |  |  |
|                                            |                                             |                   |                 |                   |                         |                 |               |                        |           |  |  |

#### סדרו את הזמנות הרכש בסדר עולה או יורד לפי קריטריונים שונים

|                                  |         |                          |                      |                  | I                | <b>reland</b> [ change | ]   Term | s of use              |      |  |  |
|----------------------------------|---------|--------------------------|----------------------|------------------|------------------|------------------------|----------|-----------------------|------|--|--|
| LELŸL⊗                           |         |                          |                      |                  |                  |                        |          | Search                |      |  |  |
| Home Products                    | Service | s & industry sol         | lutions   Sup        | port & downloa   | ds 🕴 My acco     | unt                    |          |                       |      |  |  |
|                                  | Global  | procurement >            | Procurement p        | ortal > Web Ord  | ler and Invoice  | (WOI) >                |          |                       |      |  |  |
| Web Order and Invoice<br>(WOI)   | Pu      | rchase o                 | orders               |                  |                  |                        |          |                       |      |  |  |
| News                             | Ident   | if the process           | inte enneh erit      | aria halaw in ar | dan ta diaslav t | the desired            |          |                       |      |  |  |
| WOI terms and<br>conditions      | list of | list of purchase orders. |                      |                  |                  |                        |          |                       |      |  |  |
| Purchase orders                  |         |                          |                      |                  |                  |                        |          |                       |      |  |  |
| Invoices and credits             | Sear    | ch on                    |                      | Search for       |                  |                        |          |                       |      |  |  |
| Rejected invoices                | Stat    | us                       | ×                    | Not viewed 🔤     | Go Help          |                        |          |                       |      |  |  |
| Remittance advices               |         |                          |                      |                  |                  |                        |          |                       |      |  |  |
| Protocol reports                 | - 🕞 (   | Open 🛛 🕞 Vi              | ew pri ולה או        | המסמכים בסדר ע   | אלה למיון רשימת  | 'השתמש בחיצים א        | ניתן כ   |                       |      |  |  |
| Invoice outsourcing<br>agreement | •       | Simulate crea            | te inv               |                  |                  |                        |          |                       |      |  |  |
| Supplier profile                 |         |                          |                      |                  |                  | Help                   |          |                       |      |  |  |
| Customer care                    | Purc    | hase order s             | earch results        |                  |                  | Help                   |          |                       |      |  |  |
| Feedback                         |         | Dura have 0              | Course in the second | Running A        | Original         |                        | Statue   | Accented              | Invo |  |  |
| Help                             |         | order                    | number               | company          | purchase         | change                 | Status   | purchase              | stat |  |  |
| Contacts                         |         | number 🤍                 | U U                  | name 💛           | order 💛<br>date  | date 🗸                 |          | order item<br>changes |      |  |  |
| Glossary                         | ~       | 4601930214               | 1000236178           | IBM France       | 11/Oct/2007      | 24/Dec/2007            | Not      | 0 item(s)             |      |  |  |
| Resource links                   | 0       |                          |                      | GP               | at 01:00         | at 20:37               | viewed   | accepted              |      |  |  |
| Purchase order terms             |         |                          |                      |                  |                  |                        |          | total                 |      |  |  |
| and conditions                   | 0       | 4601976352               | 1000236178           | IBM France       | 02/Jan/2008      |                        | Not      | 0 item(s)             |      |  |  |
|                                  | $\cup$  |                          |                      | GP               | at 01:00         |                        | viewed   | accepted              |      |  |  |
|                                  |         |                          |                      |                  |                  |                        |          | or 1 Item             |      |  |  |
| Related links                    |         |                          |                      |                  |                  |                        |          | total                 |      |  |  |

| =====                                      |         |                  |                        |                       |            | Ir                                       | eland [ chan | ge]   Term    | is of use             |      |
|--------------------------------------------|---------|------------------|------------------------|-----------------------|------------|------------------------------------------|--------------|---------------|-----------------------|------|
| ▋▋▋▓▌◎                                     |         |                  |                        |                       |            |                                          |              |               | Search                |      |
| Home Products                              | Service | s & industry sol | utions   Sup           | port & down           | loa        | ds   My accou                            | unt          |               |                       |      |
|                                            | Global  | procurement >    | Procurement p          | ortal > Web           | Ord        | ler and Invoice                          | < (IOW) >    |               |                       |      |
| Web Order and Invoice<br>(WOI)             | Pu      | rchase c         | orders                 |                       |            |                                          |              |               |                       |      |
| News                                       |         |                  |                        |                       |            |                                          |              |               |                       |      |
| WOI terms and<br>conditions                | list of | purchase orde    | ate search crit<br>rs. | eria below ir         | 1 or       | der to display t                         | ne desired   |               |                       |      |
| Purchase orders                            |         |                  |                        |                       |            |                                          |              |               |                       |      |
| Invoices and credits                       | Sear    | ch on            |                        | Search for            | _          |                                          |              |               |                       |      |
| Rejected invoices                          | Stat    | us               | ~                      | Not viewed            | <b>_</b>   | 📕 😳 Help                                 |              |               |                       |      |
| Remittance advices                         |         |                  |                        |                       |            |                                          |              |               |                       |      |
| Protocol reports                           | • •     | Open 🛛 💽 Vie     | ew printe              | מה יופיעו<br>ררווזימה | שיו<br>איח | יתכן שבונוווניוג הו<br>זיווורים לדפים הר | 7            |               |                       |      |
| Invoice outsourcing<br>agreement           | •       | Simulate crea    | te invoic              |                       |            | ן שוו ם זוכ ם חב                         |              |               |                       |      |
| Supplier profile                           |         |                  |                        |                       |            |                                          | Help         |               |                       |      |
| Customer care                              | Pure    | hase order se    | earch results          | ;                     |            |                                          | neip         |               |                       |      |
| Feedback                                   |         | Purchase .       | Supplier               | Buying                |            | Original                                 | Last .       | Status        | Accepted              | Inv  |
| Help                                       |         | order 🖕          | number 🖕               | company               | Ģ          | purchase 📮                               | change       | ,             | purchase              | stat |
| Contacts                                   |         | number           |                        | name                  |            | date                                     | date         |               | changes               |      |
| Glossary                                   | 0       | 4601930214       | 1000236178             | IBM France            |            | 11/Oct/2007                              | 24/Dec/200   | 7 Not         | 0 item(s)             |      |
| Resource links                             |         |                  |                        | GP                    |            | at 01:00                                 | at 20:37     | viewed        | accepted<br>of 2 Item |      |
| Purchase order terms                       |         |                  |                        |                       |            |                                          |              |               | total                 |      |
| and conditions                             | 0       | 4601976352       | 1000236178             | IBM France<br>GP      |            | 02/Jan/2008<br>at 01:00                  |              | Not<br>viewed | 0 item(s)<br>accepted |      |
| Deleted links                              |         |                  |                        |                       |            |                                          |              |               | of 1 Item<br>total    |      |
| IBM Privacy Statement                      | ~       | 4602026757       | 1000018468             | IBM Germa             |            | 11/Mar/2008                              | 12/Mar/200   | 8 Not         | 0 item(s)             |      |
| Supply portal     Instructions for exports | 0       |                  |                        | GP                    | Ľ          | at 01:00                                 | at 16:50     | viewed        | accepted              |      |
| to IBM                                     |         |                  |                        |                       |            |                                          |              |               | total                 |      |
| Web reporting                              | 0       | 4602066170       | 1000018468             | IBM Germa             | ŋу         | 10/May/2008                              |              | Not           | 0 item(s)             |      |
|                                            | Ŭ       |                  |                        | GP                    |            | at 01:00                                 |              | viewed        | accepted<br>of 3 Item |      |
|                                            |         |                  |                        |                       |            |                                          |              |               | total                 |      |
|                                            | $\circ$ | 4602102429       | 1000018468             | IBM GP 1 2            | 3.4        | Next                                     |              | Not           | 0 item(s)             |      |
|                                            |         |                  |                        | Pa                    | ge:        | 1 of 4                                   |              |               | of 1 Item             |      |
|                                            |         |                  |                        |                       |            |                                          |              |               | total                 |      |

## פונקציות של הזמנת רכש

הצד הקונה (IBM) ישלח הזמנות רכש לספק באמצעות יישום ה-WOI. באפשרותו של הספק לקבל/לדחות הזמנות אלה ולהכין עבורן חשבוניות באמצעות WOI. זמינות הלחצנים/הפונקציות תלויה ברמת הגישה. לקבלת מידע נוסף אודות תפקידי גישה, עברו למודול Supply Portal Application Help.

| ====                                                                            |         |                                                                                                    |                 |                   | I                       | eland [ change          | ]   Term      | s of use                           |           |  |  |  |  |
|---------------------------------------------------------------------------------|---------|----------------------------------------------------------------------------------------------------|-----------------|-------------------|-------------------------|-------------------------|---------------|------------------------------------|-----------|--|--|--|--|
| ▋▋▋₹■◎                                                                          |         |                                                                                                    |                 |                   |                         |                         |               | Search                             |           |  |  |  |  |
| Home Products                                                                   | Service | es & industry sol                                                                                                    | utions Sup      | oport & downloa   | ds   My acco            | unt                     |               |                                    |           |  |  |  |  |
|                                                                                 | Global  | procurement >                                                                                                    | Procurement p   | ortal > Web Ord   | der and Invoice         | < (IOW)                 |               |                                    |           |  |  |  |  |
| Web Order and Invoice<br>(WOI)                                                  | Pu      | rchase c                                                                                                    | orders          |                   |                         |                         |               |                                    |           |  |  |  |  |
| News                                                                            | Ident   | if the server                                                                                                    | ata coarab arii | taria balaw in ar | dan ta diantau t        | he desired              |               |                                    |           |  |  |  |  |
| WOI terms and conditions                                                        | list of | list of purchase orders.                                                                                                    |                 |                   |                         |                         |               |                                    |           |  |  |  |  |
| Purchase orders                                                                 |         |                                                                                                    |                 |                   |                         |                         |               |                                    |           |  |  |  |  |
| Invoices and credits                                                            | Sear    | ch on                                                                                                    |                 | Search for        | a 👝                     |                         |               |                                    |           |  |  |  |  |
| Rejected invoices                                                               | Stat    | us                                                                                                    | <u>∼</u>        | Not viewed        | Go Help                 |                         |               |                                    |           |  |  |  |  |
| Remittance advices                                                              |         |                                                                                                    |                 | אשר ההזמנה        | ציג הזמנת רכש. כא       | ה כדי לפתוח/להג         | שו בלחצן ז    | פתיחה: השתמו                       |           |  |  |  |  |
| Protocol reports                                                                |         | פוניותו, תשונושר בקוצן תו כון לפועת/אוציג תתונון כש, כאשר תחונות<br>פתוחה, ניתן לקבל/לדחות/להדפיס את הזמנת הרכש או להכין עבורה View printer f |                 |                   |                         |                         |               |                                    |           |  |  |  |  |
| Invoice outsourcing<br>agreement                                                |         | Simulate crea                                                                                                    | te invoice fi   |                   |                         |                         |               | חשבונית.                           |           |  |  |  |  |
| Supplier profile                                                                |         |                                                                                                    |                 |                   |                         | Help                    |               |                                    |           |  |  |  |  |
| Customer care                                                                   | Pure    | chase order s                                                                                                    | earch results   | 5                 |                         | noip                    |               |                                    |           |  |  |  |  |
| Feedback                                                                        |         | Purchase 🔺                                                                                                    | Supplier 🔺      | Buying .          | Original                | Last 🔥                  | Status        | Accepted                           | Invoicing |  |  |  |  |
| Help                                                                            |         | order 🖕                                                                                                    | number 🖕        | company 🖕         | purchase 🖕              | change 🖕                |               | purchase                           | status    |  |  |  |  |
| Contacts                                                                        |         | number                                                                                                    |                 | name              | date                    | date                    |               | changes                            |           |  |  |  |  |
| Glossary                                                                        | 0       | 4601930214                                                                                                    | 1000236178      | IBM France        | 11/Oct/2007             | 24/Dec/2007             | Not           | 0 item(s)                          |           |  |  |  |  |
| Resource links                                                                  | Ŭ       |                                                                                                    |                 | GP                | at 01:00                | at 20:37                | viewed        | accepted<br>of 2 Item              |           |  |  |  |  |
| Purchase order terms                                                            |         |                                                                                                    |                 |                   |                         |                         |               | total                              |           |  |  |  |  |
|                                                                                 | $\odot$ | 4601976352                                                                                                    | 1000236178      | IBM France        | 02/Jan/2008             |                         | Not<br>viewed | 0 item(s)                          |           |  |  |  |  |
| Related links                                                                   |         |                                                                                                    |                 | 2.                |                         |                         |               | of 1 Item<br>total                 |           |  |  |  |  |
| IBM Privacy Statement     Supply portal     Instructions for exports     to IBM | 0       | 4602026757                                                                                                    | 1000018468      | IBM Germany<br>GP | 11/Mar/2008<br>at 01:00 | 12/Mar/2008<br>at 16:50 | Not<br>viewed | 0 item(s)<br>accepted<br>of 9 Item |           |  |  |  |  |
|                                                                                 |         |                                                                                                    |                 |                   |                         |                         |               | totar                              |           |  |  |  |  |

#### כיצד להדפיס הזמנת רכש

| ====                                                                                                    |                |                                                                                                    |                |                                      | Ir                                                                              | eland [ change | ]   Term                       | s of use                                                                                                    |           |
|----------------------------------------------------------------------------------------------------|----------------|----------------------------------------------------------------------------------------------------|----------------|--------------------------------------|---------------------------------------------------------------------------------|----------------|--------------------------------|----------------------------------------------------------------------------------------------------|-----------|
| ▋▋▋₹▌◎                                                                                                    |                |                                                                                                    |                |                                      |                                                                                 |                |                                | Search                                                                                                    |           |
| Home Products                                                                                             | Service        | s & industry sol                                                                                        | utions   Sup   | port & download                      | ds   My accou                                                                   | unt            |                                |                                                                                                    |           |
|                                                                                                    | Global         | procurement >                                                                                           | Procurement p  | ortal > Web Ord                      | ler and Invoice                                                                 | (WOI) >        |                                |                                                                                                    | _         |
| Web Order and Invoice<br>(WOI)                                                                            | Pu             | rchase c                                                                                                | orders         |                                      |                                                                                 |                |                                |                                                                                                    |           |
| News                                                                                                    | <b>T</b> - J 4 |                                                                                                    |                | ania katan ia an                     | والمتعالم والمراجع                                                              |                |                                |                                                                                                    |           |
| WOI terms and<br>conditions                                                                               | list of        | Identify the appropriate search criteria below in order to display the desired list of purchase orders. |                |                                      |                                                                                 |                |                                |                                                                                                    |           |
| Purchase orders                                                                                           |                |                                                                                                    |                |                                      |                                                                                 |                |                                |                                                                                                    |           |
| Invoices and credits                                                                                      | Sear           | ch on                                                                                                   |                | Search for                           |                                                                                 |                |                                |                                                                                                    |           |
| Rejected invoices                                                                                         | Stat           | Status 🔽 Not viewed 💟 🔽 Hele                                                                            |                |                                      |                                                                                 |                |                                |                                                                                                    |           |
| Remittance advices                                                                                        |                | הרכש במבנה הניתן להדפסה בקלות                                                                           |                |                                      |                                                                                 |                |                                |                                                                                                    |           |
| Protocol reports                                                                                          |                | 🕞 Open 🚺 🚭 View printer friendly 🔤 Help                                                                 |                |                                      |                                                                                 |                |                                |                                                                                                    |           |
| Invoice outsourcing<br>agreement                                                                          | •              | Simulate crea                                                                                           | te invoice fro | om purchase o                        | order                                                                           |                |                                |                                                                                                    |           |
| Supplier profile                                                                                          |                |                                                                                                    |                |                                      |                                                                                 | Help           |                                |                                                                                                    |           |
| Customer care                                                                                             | Pure           | chase order se                                                                                          | earch results  | ;                                    |                                                                                 | Help           |                                |                                                                                                    |           |
| Feedback                                                                                                  |                | Purchase .                                                                                              | Supplier       | Buying                               | Original                                                                        | Last .         | Status                         | Accepted                                                                                                    | Invoicina |
| Help                                                                                                    |                | order 🖕                                                                                                 | number 🖕       | company 📮                            | purchase 🖕                                                                      | change         |                                | purchase                                                                                                    | status    |
| Contacts                                                                                                  |                | number                                                                                                  |                | name                                 | order<br>date                                                                   | date           |                                | changes                                                                                                    |           |
| Glossary                                                                                                  | 0              | 4601930214                                                                                              | 1000236178     | IBM France                           | 11/Oct/2007                                                                     | 24/Dec/2007    | Not                            | 0 item(s)                                                                                                    |           |
| Resource links                                                                                            | 0              |                                                                                                    |                | GP                                   | at 01:00                                                                        | at 20:37       | viewed                         | accepted                                                                                                    |           |
| Purchase order terms                                                                                      |                |                                                                                                    |                |                                      |                                                                                 |                |                                | total                                                                                                    |           |
| and conditions                                                                                            |                | 4601976352                                                                                              | 1000236178     | IBM France                           | 02/Jan/2008                                                                     |                | Not                            | 0 item(s)                                                                                                    |           |
| Related links                                                                                             | U              |                                                                                                    |                | GP                                   | at 01:00                                                                        |                | viewed                         | accepted<br>of 1 Item<br>total                                                                                                  |           |
| Help<br>Contacts<br>Glossary<br>Resource links<br>Purchase order terms<br>and conditions<br>Related links | •              | order<br>number<br>4601930214<br>4601976352                                                             | number _       | IBM France<br>GP<br>IBM France<br>GP | purchase<br>order<br>date<br>11/Oct/2007<br>at 01:00<br>02/Jan/2008<br>at 01:00 | change<br>date | Not<br>viewed<br>Not<br>viewed | purchase<br>order item<br>changes<br>0 item(s)<br>accepted<br>of 2 Item<br>total<br>0 item(s)<br>accepted<br>of 1 Item<br>total | status    |

| =====                                                                                                    |                  |                                                                                                    |               |                   | Ir                      | eland [ change                     | ]   Term                 | s of use                                    |                |
|----------------------------------------------------------------------------------------------------|------------------|----------------------------------------------------------------------------------------------------|---------------|-------------------|-------------------------|------------------------------------|--------------------------|---------------------------------------------|----------------|
| ▋▋▋▋▓▋◎                                                                                                    |                  |                                                                                                    |               |                   |                         |                                    |                          | Search                                      |                |
| Home Products                                                                                                 | Service          | s & industry sol                                                                                                    | utions   Sup  | port & downloa    | ds   My acco            | unt                                |                          |                                             |                |
|                                                                                                    | Global           | procurement >                                                                                                    | Procurement p | ortal > Web Ord   | ler and Invoice         | (WOI) >                            |                          |                                             | _              |
| Web Order and Invoice<br>(WOI)                                                                                | Pu               | rchase c                                                                                                    | orders        |                   |                         |                                    |                          |                                             |                |
| News                                                                                                    |                  |                                                                                                    |               | החשבונית.         | ל בתהליך יצירת ו        | חצן זה כדי להתחי<br>הבכלי במינמימי | טתמשו בל<br>ד בכויי וייד | הזמנת רכש: הט                               | צירת חשבונית מ |
| WOI terms and conditions                                                                                      | ldent<br>list of | Identify the appropriate search criteria איצור חשבוניות רק מהזמנות רכש שהתקבקו, השימוש בקחצן זה יודגם.<br>list of purchase orders. |               |                   |                         |                                    |                          | וון ליצוו וושבוי.                           |                |
| Purchase orders                                                                                               |                  |                                                                                                    |               |                   |                         |                                    |                          |                                             |                |
| Invoices and credits                                                                                          | Sear             | ch on                                                                                                    |               | Search for        |                         |                                    |                          |                                             |                |
| Rejected invoices                                                                                             | Stat             | us                                                                                                    | ×             | Not viewed        | Go Help                 |                                    |                          |                                             |                |
| Remittance advices                                                                                            |                  |                                                                                                    |               |                   |                         |                                    |                          |                                             |                |
| Protocol reports                                                                                              | • • •            | 🕞 Open 🕒 View printer friendly Help                                                                                                |               |                   |                         |                                    |                          |                                             |                |
| Invoice outsourcing<br>agreement                                                                              | •                | Simulate create invoice from purchase order                                                                                        |               |                   |                         |                                    |                          |                                             |                |
| Supplier profile                                                                                              |                  |                                                                                                    |               |                   |                         | Help                               |                          |                                             |                |
| Customer care                                                                                                 | Purc             | hase order se                                                                                                    | earch results |                   |                         | neip                               |                          |                                             |                |
| Feedback                                                                                                    |                  | Runchase .                                                                                                    | Supplier      | Ruving            | Original                | last .                             | Status                   | Accepted                                    | Invoicina      |
| Help                                                                                                    |                  | order -                                                                                                    | number 🖕      | company 📮         | purchase 🖕              | change 📮                           |                          | purchase                                    | status         |
| Contacts                                                                                                    |                  | number                                                                                                    |               | name              | order<br>date           | date                               |                          | changes                                     |                |
| Glossary                                                                                                    | 0                | 4601930214                                                                                                    | 1000236178    | IBM France        | 11/Oct/2007             | 24/Dec/2007                        | Not                      | 0 item(s)                                   |                |
| Resource links                                                                                                |                  |                                                                                                    |               | GP                | at 01:00                | at 20:37                           | viewed                   | accepted                                    |                |
| Purchase order terms                                                                                          |                  |                                                                                                    |               |                   |                         |                                    |                          | total                                       |                |
| and conditions                                                                                                | ۲                | 4601976352                                                                                                    | 1000236178    | IBM France        | 02/Jan/2008             |                                    | Not                      | 0 item(s)                                   |                |
| Related links                                                                                                 | Ŭ                |                                                                                                    |               | GP                | at 01:00                |                                    | viewed                   | accepted<br>of 1 Item<br>total              |                |
| <ul> <li>IBM Privacy Statement</li> <li>Supply portal</li> <li>Instructions for exports<br/>to IBM</li> </ul> | 0                | 4602026757                                                                                                    | 1000018468    | IBM Germany<br>GP | 11/Mar/2008<br>at 01:00 | 12/Mar/2008<br>at 16:50            | Not<br>viewed            | 0 item(s)<br>accepted<br>of 9 Item<br>total |                |
| 10/-L                                                                                                    |                  |                                                                                                    |               |                   |                         |                                    |                          |                                             |                |

#### כיצד לבדוק את המצב של הזמנת רכש

| =====                                                                                             |                   |                  |                        |                   | Ir                      | eland [ change          | ]   Term      | is of use                                   |           |
|---------------------------------------------------------------------------------------------------|-------------------|------------------|------------------------|-------------------|-------------------------|-------------------------|---------------|---------------------------------------------|-----------|
| ▋▋▋▓▋◎                                                                                            |                   |                  |                        |                   |                         |                         |               | Search                                      |           |
| Home Products                                                                                     | Service           | s & industry sol | utions   Sup           | port & downloa    | ds 🕴 My accou           | unt                     |               |                                             |           |
| Web Order and Invoice<br>(WOI)                                                                    | <sup>Global</sup> | rchase c         | Procurement p          | ortal > Web Ord   | ler and Invoice         | <pre>(WOI) &gt;</pre>   |               |                                             |           |
| News                                                                                              |                   |                  |                        |                   |                         | ha daalaad              |               |                                             |           |
| WOI terms and conditions                                                                          | list of           | purchase orde    | ate search crit<br>rs. | eria below in or  | der to display t        | ne desired              |               |                                             |           |
| Purchase orders                                                                                   |                   |                  |                        |                   |                         |                         |               |                                             |           |
| Invoices and credits                                                                              | Sear              | ch on            |                        | Search for        | a 👝                     | הזמנת רכש כבר           | ראות אם ר     | ה "מצב" ניתן לו                             | בתיב      |
| Rejected invoices                                                                                 | Stat              | us               | ×                      | Not viewed        | Go Help                 | הוצגה                   |               |                                             |           |
| Remittance advices                                                                                |                   |                  |                        |                   |                         |                         |               |                                             |           |
| Protocol reports                                                                                  |                   | Open 🛛 🔁 Vi      | ew printer fr          | iendly Help       |                         |                         |               |                                             |           |
| Invoice outsourcing<br>agreement                                                                  | •                 | Simulate crea    | te invoice fr          | om purchase (     | order                   |                         |               |                                             |           |
| Supplier profile                                                                                  |                   |                  |                        |                   |                         | Help                    |               |                                             |           |
| Customer care                                                                                     | Pure              | hase order s     | earch results          | ;                 |                         | neip                    |               |                                             |           |
| Feedback                                                                                          |                   | Purchase 🔺       | Supplier 🔺             | Buying            | Original                | Last 🔺                  | Status        | Accepted                                    | Invoicing |
| Help                                                                                              |                   | order 🚽          | number 🖕               | company 🖕         | purchase 🖕              | change 🖕                |               | purchase<br>order item                      | status    |
| Contacts                                                                                          |                   | number           |                        | name              | date                    | date                    |               | changes                                     |           |
| Glossary                                                                                          | 0                 | 4601930214       | 1000236178             | IBM France        | 11/Oct/2007             | 24/Dec/2007             | Not           | 0 item(s)                                   |           |
| Resource links                                                                                    | $\sim$            |                  | GP at 0                |                   | at 01:00                | 01:00 at 20:37          |               | accepted<br>of 2 Item                       |           |
| Purchase order terms<br>and conditions                                                            |                   |                  |                        |                   |                         |                         |               | total                                       |           |
|                                                                                                   | ۲                 | 4601976352       | 1000236178             | IBM France        | 02/Jan/2008             |                         | Not           | 0 item(s)                                   |           |
|                                                                                                   |                   |                  |                        |                   | 51 01100                |                         | heneu         | of 1 Item                                   |           |
| IBM Privacy Statement                                                                             |                   |                  |                        |                   |                         |                         |               | total                                       |           |
| <ul> <li>Supply portal</li> <li>Instructions for exports to IBM</li> <li>Web reporting</li> </ul> | 0                 | 4602026757       | 1000018468             | IBM Germany<br>GP | 11/Mar/2008<br>at 01:00 | 12/Mar/2008<br>at 16:50 | Not<br>viewed | 0 item(s)<br>accepted<br>of 9 Item<br>total |           |
|                                                                                                   | 0                 | 4602066170       | 1000018468             | IBM Germany<br>GP | 10/May/2008<br>at 01:00 |                         | Not<br>viewed | 0 item(s)<br>accepted<br>of 3 Item<br>total |           |
| 1                                                                                                 |                   |                  |                        |                   |                         |                         |               |                                             |           |

#### כיצד להדפיס הזמנת רכש

| =====                                                                                                    |         |                                             |                                 |                                                | I                                                       | <b>reland</b> [ change  | ]   Term      | is of use                                   |          |
|----------------------------------------------------------------------------------------------------|---------|---------------------------------------------|---------------------------------|------------------------------------------------|---------------------------------------------------------|-------------------------|---------------|---------------------------------------------|----------|
| ▋▋▋▋                                                                                                    |         |                                             |                                 |                                                |                                                         |                         |               | Search                                      |          |
| Home Products                                                                                                 | Service | es & industry sol                           | utions Su                       | pport & downloa                                | ds 🕴 My acco                                            | unt                     |               |                                             |          |
|                                                                                                    | Global  | procurement >                               | Procurement                     | portal > Web Ord                               | der and Invoice                                         | (WOI) >                 |               |                                             |          |
| Web Order and Invoice<br>(WOI)                                                                                | Pu      | rchase c                                    | orders                          |                                                |                                                         |                         |               |                                             |          |
| News                                                                                                    |         | ם ווכורה                                    | ח עותה עו ווערו                 | ו לחנו שניתת מהרלו                             | רבענו בזמנת רכוו                                        |                         |               |                                             |          |
| WOI terms and<br>conditions                                                                                   | list o  | ם עבודו<br>ו על לחצן                        | ם אותה ארידו<br>רו בהזמנה ולחצי | ילפני שאונט נוקבל<br>ת הזמנת הרכש, בח<br>פסת". | לחב ג'וחממריכם<br>ונית. כדי להציג א<br>גה ידידותית למדפ | חשב<br>תשב<br>תצו,      |               |                                             |          |
| Purchase orders                                                                                               |         |                                             |                                 |                                                |                                                         |                         |               |                                             |          |
| Invoices and credits                                                                                          | Sear    | rch on                                      |                                 | Search for                                     |                                                         |                         |               |                                             |          |
| Rejected invoices                                                                                             | Stat    | us                                          |                                 | Not viewed                                     | Go Help                                                 |                         |               |                                             |          |
| Remittance advices                                                                                            |         |                                             |                                 |                                                |                                                         |                         |               |                                             |          |
| Protocol reports                                                                                              |         | C Open View printer friendly Help           |                                 |                                                |                                                         |                         |               |                                             |          |
| Invoice outsourcing<br>agreement                                                                              | •       | Simulate create invoice from purchase order |                                 |                                                |                                                         |                         |               |                                             |          |
| Supplier profile                                                                                              |         |                                             |                                 |                                                |                                                         | Help                    |               |                                             |          |
| Customer care                                                                                                 | Pure    | chase order s                               | earch result                    | 5                                              |                                                         | Help                    |               |                                             |          |
| Feedback                                                                                                    |         | Durchasa .                                  | Supplier .                      | Ruwing                                         | Original                                                | last .                  | Status        | Accented                                    | Invoicin |
| Help                                                                                                    |         | order                                       | number 🖕                        | company 🖕                                      | purchase 🖕                                              | change                  | 510105        | purchase                                    | status   |
| Contacts                                                                                                    |         | number                                      |                                 | name                                           | order<br>date                                           | date                    |               | changes                                     |          |
| Glossary                                                                                                    |         | 4601930214                                  | 1000236178                      | IBM France                                     | 11/Oct/2007                                             | 24/Dec/2007             | Not           | 0 item(s)                                   |          |
| Resource links                                                                                                |         |                                             |                                 | GP                                             | at 01:00                                                | at 20:37                | viewed        | accepted                                    |          |
| Purchase order terms                                                                                          |         |                                             |                                 |                                                |                                                         |                         |               | total                                       |          |
| and conditions                                                                                                | $\odot$ | 4601976352                                  | 1000236178                      | IBM France<br>GP                               | 02/Jan/2008<br>at 01:00                                 |                         | Not<br>viewed | 0 item(s)<br>accepted                       |          |
| Related links                                                                                                 |         |                                             |                                 |                                                |                                                         |                         |               | of 1 Item<br>total                          |          |
| <ul> <li>IBM Privacy Statement</li> <li>Supply portal</li> <li>Instructions for exports<br/>to IBM</li> </ul> | 0       | 4602026757                                  | 1000018468                      | IBM Germany<br>GP                              | 11/Mar/2008<br>at 01:00                                 | 12/Mar/2008<br>at 16:50 | Not<br>viewed | 0 item(s)<br>accepted<br>of 9 Item<br>total |          |

#### כיצד לפתוח את הזמנת הרכש

| ====                                                                                                    |                                                   |                                             |                   |                   | Iı                      | reland [ change              | ]   Term      | s of use                           |           |
|----------------------------------------------------------------------------------------------------|---------------------------------------------------|---------------------------------------------|-------------------|-------------------|-------------------------|------------------------------|---------------|------------------------------------|-----------|
| ▋█▋▓▋◎                                                                                                    |                                                   |                                             |                   |                   |                         |                              |               | Sea <del>r</del> ch                |           |
| Home   Products                                                                                                    | Service                                           | es & industry sol                           | lutions   Sup     | port & download   | ds   My acco            | unt                          |               |                                    |           |
|                                                                                                    | Global                                            | procurement >                               | Procurement p     | ortal > Web Ord   | ler and Invoice         | <ul><li>(WOI) &gt;</li></ul> |               |                                    |           |
| Web Order and Invoice<br>(WOI)                                                                                                    | Pu                                                | rchase c                                    | orders            |                   |                         |                              |               |                                    |           |
| News                                                                                                    | Ideat                                             |                                             | inte en este avit | unia balancia an  | ويتواصيكم مؤسوات        | he desired                   |               |                                    |           |
| WOI terms and<br>conditions                                                                                                    | list of                                           | list of purchase orders.                    |                   |                   |                         |                              |               |                                    |           |
| Purchase orders                                                                                                    | urchase orders                                    |                                             |                   |                   |                         |                              |               |                                    |           |
| Invoi פתיחת הזמנת הרכש: בחרו בהזמנת הרכש שאותה ברצונכם פתיחת הזמנת הרכש: בחרו בהזמנת הרכש שאותה ברצונכם פתיחת הדעש<br>אותה אותה ברצונכם פתיחת הזמנת הרכש: בחרו בהזמנת הרכש שאותה ברצונכם פתיחת הזמנת הרכש: בחרו בהזמנת הרכש שאותה ברצונכם אותה אותה ברצונכם פתיחת הדעש אותה ברצונכם פתיחת הזמנת הרכש: אותה ברצונכם פתיחת הזמנת הרכש: אותה ברצונכם פתיחת הזמנת הרכש: מער אותה ברצונכם פתיחת הזמנת הרכש: פתיחת הזמנת הרכש: פתיחת הזמנ<br>פתיחת הזמנת הרכש: פתיחת הזמנת הזמנת הזמנת הרכש: פתיחת הזמנת הרכש: פתיחת הזמנת הרכש: פתיחת הזמנת הרכש: פתיחה הזמ |                                                   |                                             |                   |                   |                         |                              |               |                                    |           |
| Remi                                                                                                    |                                                   |                                             |                   |                   |                         |                              |               |                                    |           |
| Protocol reports                                                                                                    | Protocol reports Dopen Diew printer friendly Help |                                             |                   |                   |                         |                              |               |                                    |           |
| Invoice outsourcing<br>agreement                                                                                                    | 0                                                 | Simulate create invoice from purchase order |                   |                   |                         |                              |               |                                    |           |
| Supplier profile                                                                                                    |                                                   |                                             |                   |                   |                         | Help                         |               |                                    |           |
| Customer care                                                                                                    | Pure                                              | chase order se                              | earch results     | 5                 |                         | nep                          |               |                                    |           |
| Feedback                                                                                                    |                                                   | Purchase .                                  | Supplier .        | Buying            | Original                | Last .                       | Status        | Accepted                           | Invoicing |
| Help                                                                                                    |                                                   | order 🖕                                     | number 🖕          | company 🖕         | purchase 🖕              | change                       |               | purchase<br>order item             | status    |
| Contacts                                                                                                    |                                                   | number                                      |                   | name              | date                    | date                         |               | changes                            |           |
| Glossary                                                                                                    | 0                                                 | 4601930214                                  | 1000236178        | IBM France        | 11/Oct/2007             | 24/Dec/2007                  | Not           | 0 item(s)                          |           |
| Resource links<br>Purchase order terms                                                                                                    |                                                   |                                             |                   | GP                | at 01:00                | at 20:37                     | viewed        | accepted<br>of 2 Item<br>total     |           |
| and conditions                                                                                                    |                                                   | 4601976352                                  | 1000236178        | IBM France        | 02/1ap/2008             |                              | Not           | 0 item(s)                          |           |
| Related links                                                                                                    | <u>,</u> •                                        | )                                           |                   | GP                | at 01:00                |                              | viewed        | accepted<br>of 1 Item<br>total     |           |
| IBM Privacy Statement     Supply portal     Instructions for exports                                                                                                    | 0                                                 | 4602026757                                  | 1000018468        | IBM Germany<br>GP | 11/Mar/2008<br>at 01:00 | 12/Mar/2008<br>at 16:50      | Not<br>viewed | 0 item(s)<br>accepted<br>of 9 Item |           |
| WILL                                                                                                    |                                                   |                                             |                   |                   |                         |                              |               | total                              |           |

| ====                                                                                             |                     |                      |                                |                |                     | Ir                      | eland [ change          | ]   Term      | s of use                                    |           |
|--------------------------------------------------------------------------------------------------|---------------------|----------------------|--------------------------------|----------------|---------------------|-------------------------|-------------------------|---------------|---------------------------------------------|-----------|
|                                                                                                  |                     |                      |                                |                |                     |                         |                         |               | Search                                      |           |
| Home Prod                                                                                        | ucts                | Service              | s & industry sol               | utions   Sup   | port & download     | ds 🕴 My accou           | int                     |               |                                             |           |
|                                                                                                  |                     | Global               | procurement >                  | Procurement p  | ortal > Web Ord     | er and Invoice          | (WOI) >                 |               |                                             |           |
| Web Order and In<br>(WOI)                                                                        | nvoice              | Pur                  | chase c                        | orders         |                     |                         |                         |               |                                             |           |
| News                                                                                             | לחצו על<br>ייג אוחה | ת הרכש,<br>" רדי להא | זר שבחרתם בהזמנ<br>לחצו פחיחה' | כעת, לאו       | ania kalan ia an    | والمتركب والمترام       |                         |               |                                             |           |
| WOI terms and<br>conditions                                                                      |                     |                      |                                | it.            | eria below in or    | der to display t        | ne desired              |               |                                             |           |
| Purchase orders                                                                                  |                     | _                    |                                |                |                     |                         |                         |               |                                             |           |
| Invoices and cred                                                                                | lits                | Sear                 | ch on                          |                | Search for          |                         |                         |               |                                             |           |
| Rejected invoices                                                                                | ;                   | Stati                | us                             | ×              | Not viewed          | Go Help                 |                         |               |                                             |           |
| Remittance advic                                                                                 | es                  | $ \rightarrow$       |                                |                |                     |                         |                         |               |                                             |           |
| Protocol reports                                                                                 |                     |                      | Open 🖸 Vie                     | ew printer fri | i <b>endly</b> Help |                         |                         |               |                                             |           |
| Invoice outsourci<br>agreement                                                                   | ing                 | •                    | Simulate crea                  | te invoice fro | om purchase o       | order                   |                         |               |                                             |           |
| Supplier profile                                                                                 |                     |                      |                                |                |                     |                         | Help                    |               |                                             |           |
| Customer care                                                                                    |                     | Purc                 | hase order se                  | earch results  |                     |                         | Holp                    |               |                                             |           |
| Feedback                                                                                         |                     |                      | Purchase .                     | Supplier .     | Buying              | Original                | Last .                  | Status        | Accepted                                    | Invoicing |
| Help                                                                                             |                     |                      | order 🖕                        | number 🖕       | company 🖕           | purchase 🖕              | change                  |               | purchase                                    | status    |
| Contacts                                                                                         |                     |                      | number                         |                | name                | date                    | date                    |               | changes                                     |           |
| Glossary                                                                                         |                     | 0                    | 4601930214                     | 1000236178     | IBM France          | 11/Oct/2007             | 24/Dec/2007             | Not           | 0 item(s)                                   |           |
| Resource links                                                                                   |                     | 0                    |                                |                | GP                  | at 01:00                | at 20:37                | viewed        | accepted<br>of 2 Item                       |           |
| Purchase order te                                                                                | erms                |                      |                                |                |                     |                         |                         |               | total                                       |           |
| Related links                                                                                    |                     | ۲                    | 4601976352                     | 1000236178     | IBM France<br>GP    | 02/Jan/2008<br>at 01:00 |                         | Not<br>viewed | 0 item(s)<br>accepted<br>of 1 Item<br>total |           |
| <ul> <li>IBM Privacy Stat</li> <li>Supply portal</li> <li>Instructions for<br/>to IBM</li> </ul> | ement<br>exports    | 0                    | 4602026757                     | 1000018468     | IBM Germany<br>GP   | 11/Mar/2008<br>at 01:00 | 12/Mar/2008<br>at 16:50 | Not<br>viewed | 0 item(s)<br>accepted<br>of 9 Item<br>total |           |

| ====                                                           |                                                      |                                                        | Ireland [change]   Terms                                                                     | ofuse              |
|----------------------------------------------------------------|------------------------------------------------------|--------------------------------------------------------|----------------------------------------------------------------------------------------------|--------------------|
| ▋▋▋₹                                                           |                                                      |                                                        | Sea                                                                                          | arch               |
| Home   Products                                                | Services & industry                                  | solutions 🕴 Support & downl                            | oads 👘 My account                                                                            |                    |
|                                                                | Global procurement >                                 | Procurement portal > Web Order                         | and Invoice (WOI)                                                                            |                    |
| Web Order and<br>Invoice (WOI)                                 | Purchase o                                           | rdere                                                  |                                                                                              | _                  |
| WOI terms and conditions                                       | Details                                              | מה למסך שלהלן. הלחצנים/האפשרויות הזמיו<br>נפקיד גישה). | י הזמנת רכש<br>ר שפתחתם את הזמנת הרכש, יוצג מסך הדו<br>־כם תלויים בהזמנת הרכש וברמת הגישה (ר | פרט<br>לאח<br>עבוו |
| Purchase orders                                                |                                                      |                                                        |                                                                                              |                    |
| Invoices and credits                                           |                                                      |                                                        |                                                                                              |                    |
| Rejected invoices                                              | Basic purchase or                                    | der information                                        |                                                                                              |                    |
| Remittance advices                                             | Buying company na                                    | me IBM Germany GP                                      |                                                                                              |                    |
| Protocol reports                                               | Purchase order num                                   | ber 4602008123                                         |                                                                                              |                    |
| Invoice outsourcing agreement                                  | Original purchase or<br>date                         | rder 13/Feb/2008 at 01:00                              |                                                                                              |                    |
| Supplier profile                                               | Status                                               | Not viewed                                             | Help                                                                                         |                    |
| Customer care                                                  |                                                      |                                                        |                                                                                              |                    |
| Feedback                                                       |                                                      |                                                        |                                                                                              |                    |
| Help                                                           |                                                      |                                                        |                                                                                              |                    |
| Contacts                                                       | Supplier                                             |                                                        |                                                                                              |                    |
| Glossary                                                       | Supplier name                                        | TEST SUPPLIER                                          |                                                                                              |                    |
| Resource links                                                 | Supplier number                                      | 1000226170                                             | Usla                                                                                         |                    |
| Purchase order<br>terms and conditions                         |                                                      | 1000236178                                             | нер                                                                                          |                    |
|                                                                |                                                      |                                                        |                                                                                              |                    |
| Related links<br>• Supply portal<br>• IBM Privacy<br>Statement | <b>Payment informat</b><br>Currency<br>Exchange rate | EUR<br>1.00000                                         |                                                                                              |                    |

|                                        |                                | Ireland [change]   Terms of use                                                                                                    |
|----------------------------------------|--------------------------------|----------------------------------------------------------------------------------------------------|
|                                        |                                | Search                                                                                                    |
| Home Products                          | Services & industry s          | olutions   Support & downloads   My account                                                                                         |
|                                        | Global procurement > P         | rocurement portal > Web Order and Invoice (WOI)                                                                                     |
| Web Order and<br>Invoice (WOI)         | ⇒<br>Purchase or               | lers                                                                                                    |
| News                                   | Details                        |                                                                                                    |
| WOI terms and<br>conditions            |                                | פרטי הזמנת רכש<br>בראש המסך מוצגים פרטים כלליים כגון מספר ההזמנה, תאריך ההזמנה וכדומה.                                              |
| Purchase orders                        |                                | פרטים אודות ההזמנה עצמה מוצגים בתחתית המסך. אנא, גללו כלפי מטה כעת.                                                                 |
| Invoices and credits                   |                                |                                                                                                    |
| Rejected invoices                      | Basic purchase orde            | er information                                                                                                    |
| Remittance advices                     | Buving company name            | e IBM Germany GP                                                                                                    |
| Protocol reports                       | Purchase order numbe           | er 4602008123                                                                                                    |
| Invoice outsourcing<br>agreement       | Original purchase orde<br>date | er 13/Feb/2008 at 01:00                                                                                                    |
| Supplier profile                       | Status                         | Not viewed Help                                                                                                    |
| Customer care                          |                                |                                                                                                    |
| Feedback                               |                                |                                                                                                    |
| Help                                   |                                | פרטי הזמנת רכש<br>מידע אידים תעלים                                                                                                  |
| Contacts                               | Supplier                       | מידע אודות תשלום<br>מטבע: אירו, בהתאם למדינה שבה נמצאת החברה.                                                                       |
| Glossary                               | Supplier name                  | שער חליפין: שער חליפין עבור מטבעות החשבונית והזמנת הרכש.<br>חואי חוולוח: מחפר הימים מקרלם תווורונים תוקים ווורהם תרצנו IBM חווולום. |
| Resource links                         | Supplier number                |                                                                                                    |
| Purchase order<br>terms and conditions |                                |                                                                                                    |
|                                        |                                |                                                                                                    |
| Related links                          | Payment informatio             | n                                                                                                    |
| Supply portal     IBM Privacy          | Currency                       | EUR                                                                                                    |
| Statement                              | Exchange rate                  | 1.00000<br>Not due 45 days                                                                                                    |
| Instructions for<br>exports to IBM     | Payment terms                  | Net due 45 days                                                                                                    |

## Related links

- Supply portal
- IBM Privacy
   Statement
- Instructions for exports to IBM

| Payment<br>Currency<br>Exchange     | <b>informat</b><br>rate                  | ion<br>EU<br>1.         | IR<br>00000                                                                                                    |                     |                    |                              |                            |                   |
|-------------------------------------|------------------------------------------|-------------------------|----------------------------------------------------------------------------------------------------|---------------------|--------------------|------------------------------|----------------------------|-------------------|
| View of ite                         | erms<br>ems list [ <br>; <b>preferre</b> | PO tota<br>d view       | פרטי הזמנת רכש<br>תצוגת פריטים:<br>כאן תוכלו למצוא מידע אודות הטובין/השירותים שהוזמנו. במקרה זה, בתצוגת<br>הפריטים יופיעו פרטים לדוגמה. |                     |                    |                              |                            |                   |
| PO total items view                 |                                          |                         |                                                                                                    |                     |                    |                              |                            |                   |
| Purchase<br>order<br>item<br>number | Item<br>status                           | Purchase<br>order date  | Brief<br>description                                                                                                    | Quantity<br>ordered | Unit of<br>measure | Basis<br>of<br>unit<br>price | Unit<br>price              | Extended<br>price |
| 00001                               | Not<br>Viewed,<br>Not<br>accepted        | 14/Feb/2008<br>at 16:31 | TEST<br>C364T<br>SWITCH<br>RHS                                                                                                    | 1                   | PCE                | 1.00                         | 1,757.80                   | 1,757.80          |
| 00002                               | Not<br>Viewed,<br>Not<br>accepted        | 14/Feb/2008<br>at 16:31 | GBIC SFP<br>SX MMF<br>550M LC<br>CONN RHS                                                                                               | 2                   | PCE                | 1.00                         | 228.80                     | 457.60            |
|                                     |                                          |                         |                                                                                                    |                     |                    |                              | Total<br>extended<br>price | 2,215.40          |

## Purchase order header text

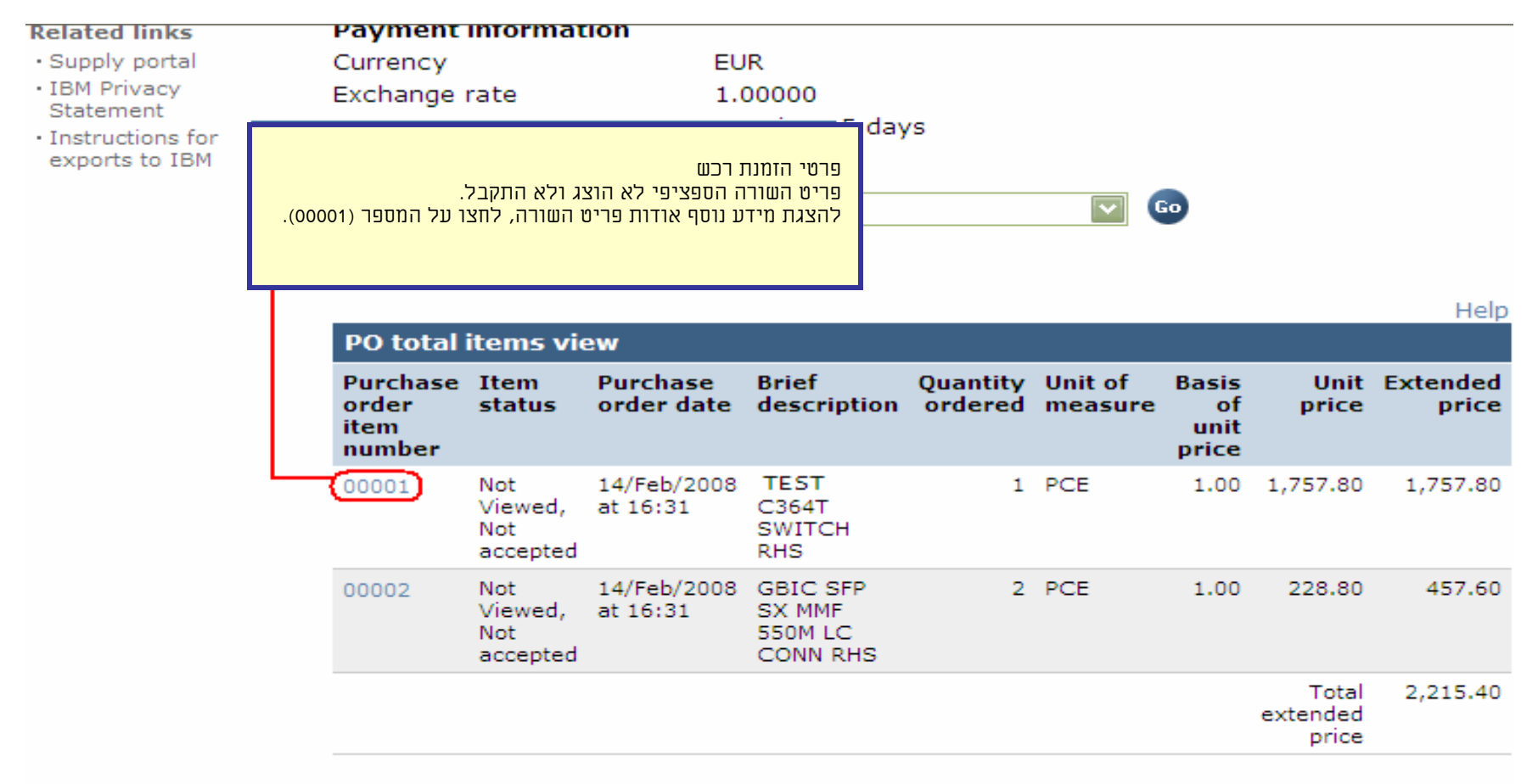

#### Purchase order header text

| ==== <i>=</i>                                                         |                                                                                                    | Ireland [change                                                                    | e]   Terms of use                              |
|-----------------------------------------------------------------------|----------------------------------------------------------------------------------------------------|------------------------------------------------------------------------------------|------------------------------------------------|
|                                                                       |                                                                                                    |                                                                                    | Search                                         |
| Home Products                                                         | Services & industry solutions                                                                          | Support & downloads   My accou                                                     | nt                                             |
| Web Order and<br>Invoice (WOI)<br>News<br>WOI terms and<br>conditions | Global procurement > Procurement<br>> Purchase orders > Purchase ord<br>Purchase orders<br>Item detail | t portal > Web<br>ler details ><br>מחירי יחידות, כמויות ותיאורים.<br><b>Return</b> | פרטי הזמנת רכש<br>בדף זה תמיד יוצגו פרטים כגון |
| Purchase orders                                                       |                                                                                                    | <ul> <li>Purchase order item text</li> </ul>                                       |                                                |
| Invoices and credits                                                  | <u></u>                                                                                                |                                                                                    |                                                |
| Rejected invoices                                                     | Purchase order summary                                                                                 | 4600000100                                                                         |                                                |
| Remittance advices                                                    | Purchase order number                                                                                  | 4602008123                                                                         |                                                |
| Protocol reports                                                      | Purchase order date                                                                                    | 13/Feb/2008 at 01:00                                                               |                                                |
| Invoice outsourcing<br>agreement                                      | Currency                                                                                               | EUR                                                                                |                                                |
| Supplier profile                                                      |                                                                                                    |                                                                                    |                                                |
| Customer care                                                         |                                                                                                    |                                                                                    |                                                |
| Feedback                                                              | Purchase order item number                                                                             | 00001                                                                              |                                                |
| Help                                                                  | Quantity ordered                                                                                       | 1                                                                                  |                                                |
| Contacts                                                              | Unit of measure                                                                                        | PCE                                                                                |                                                |
| Glossary                                                              | Basis of unit price                                                                                    | 1.00                                                                               |                                                |
| Resource links                                                        | Unit price                                                                                             | 1,757.80                                                                           |                                                |
| Purchase order<br>terms and conditions                                | Extended price<br>Brief description                                                                    | 1,757.80<br>TEST C364T SWITCH RHS                                                  |                                                |
| Related links                                                         | Requisition tracking number<br>Requisition item number                                                 | 0<br>0                                                                             |                                                |

| Supplier profile                                                          |                                                         |                                                  |                     |                  |
|---------------------------------------------------------------------------|---------------------------------------------------------|--------------------------------------------------|---------------------|------------------|
| Customer care                                                             |                                                         |                                                  |                     |                  |
| Feedback                                                                  | Purchase order item number                              | 00001                                            |                     |                  |
| Help                                                                      | Ouantity ordered                                        |                                                  |                     |                  |
| Contacts                                                                  | Unit of measure                                         |                                                  |                     |                  |
| Glossary                                                                  | Basis of unit price                                     |                                                  |                     |                  |
| Resource links                                                            | Unit price                                              |                                                  |                     |                  |
| Purchase order<br>terms and conditions                                    | Extended price<br>Brief description                     |                                                  |                     |                  |
|                                                                           | Requisition tracking number                             | E42C5900                                         | 1L                  |                  |
| Related links                                                             | Requisition item number                                 | 0                                                |                     |                  |
| <ul> <li>Supply portal</li> <li>IBM Privacy</li> <li>Statement</li> </ul> | Schedule of delivery                                    | Deeuee                                           |                     |                  |
| <ul> <li>Instructions for<br/>exports to IBM</li> </ul>                   | 2008-02-28                                              | ery time                                         | Reques              | 1.00000          |
|                                                                           | Buyer informationContact informationPhoneE-mail address | Elena Andreeva<br>35924009354<br>elena.andreeva@ | þbg.ibm.com         |                  |
|                                                                           | Ship to address informati                               | or                                               |                     |                  |
|                                                                           | Name/Address                                            |                                                  |                     | :קשר             |
|                                                                           | Name2                                                   | להזמנת הרכש.                                     | אלות/דאגות ספציפיות | ם זה אם עולות שא |
|                                                                           | Address1                                                |                                                  |                     |                  |
|                                                                           | Address2                                                |                                                  |                     |                  |
|                                                                           | Address3                                                | Attn: Schw                                       | enne, Dirk          |                  |

- Supply portal
- IBM Privacy
- Statement
- Instructions for exports to IBM

| Schedule of del                                                 | livery             |                           |
|-----------------------------------------------------------------|--------------------|---------------------------|
| Delivery date                                                   | Delivery time      | Request quantity          |
| 2008-02-28                                                      |                    | 1.00000                   |
| Buyer informati<br>Contact informati<br>Phone<br>E-mail address |                    | פרטים אודות שליחה לכתובת: |
|                                                                 |                    |                           |
| Ship to address                                                 | information        | ) j                       |
| Name/Address                                                    | S.M.A.<br>Metallte | ch.GmbH&Co.KG             |
| Name2                                                           |                    |                           |
| Address1                                                        | Kar-Fer            | dinand-Braun-Str. 9       |
| Address2                                                        |                    |                           |
| Address3                                                        | Attn: So           | chwenne, Dirk             |
| PO box                                                          |                    |                           |
| City                                                            | Backnan            | ig                        |
| District                                                        |                    |                           |
| State/Region/Prov                                               | vince Baden-V      | Vürttemberg(08)           |
| Postal code                                                     | 71522              |                           |
| Country/Region                                                  | Germany            | (DE)                      |
| Internal recipient                                              |                    | Schwenne                  |
| Internal address                                                |                    | N/A                       |

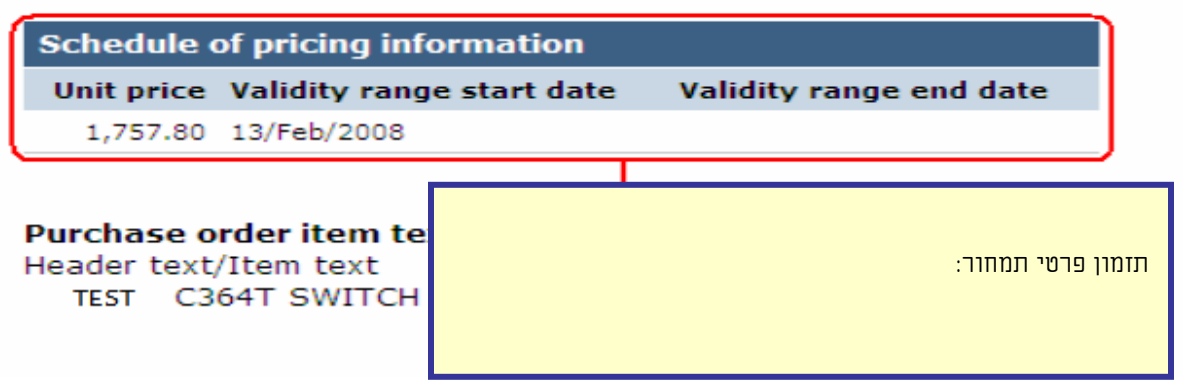

### אנא, גללו לראש הדף

| =====                                  |                                                                          | Ireland [change]   Terms of use        |
|----------------------------------------|--------------------------------------------------------------------------|----------------------------------------|
| <b>⊥⊒⊒</b> ₹₽                          |                                                                          | Search                                 |
| Home Products                          | Services & industry solutions                                            | Support & downloads My account         |
|                                        | Global procurement > Procurement                                         | t portal > Web Order and Invoice (WOI) |
| Web Order and                          | > Purchase orders > Purchase ord                                         | der details >                          |
| News                                   | Purchase orders                                                          |                                        |
| WOI terms and                          | עכם<br>ריבים גים הראו הרוא השורה. לחצו וול                               |                                        |
| Purchase orders                        | גונם את פרסי פריס חשורת, לחצר על<br>ורה" כדי לחזור לדף הזמנת הרכש הראשי. | Purchase order item text               |
| Invoices and credits                   |                                                                          |                                        |
| Rejected invoices                      | Purchase order summary                                                   |                                        |
| Remittance advices                     | Purchase order number                                                    | 4602008123                             |
| Protocol reports                       | Purchase order date                                                      | 13/Feb/2008 at 01:00                   |
| Invoice outsourcing agreement          | Status<br>Currency                                                       | Not Viewed, Not accepted<br>EUR        |
| Supplier profile                       |                                                                          |                                        |
| Customer care                          |                                                                          |                                        |
| Feedback                               | Purchase order item number                                               | 00001                                  |
| Help                                   | Quantity ordered                                                         | 1                                      |
| Contacts                               | Unit of measure                                                          | PCE                                    |
| Glossary                               | Basis of unit price                                                      | 1.00                                   |
| Resource links                         | Unit price                                                               | 1,757.80                               |
| Purchase order<br>terms and conditions | Extended price<br>Brief description                                      | 1,757.80<br>TEST C364T SWITCH RHS      |
|                                        | Requisition tracking number                                              | E42C59001L                             |
| Related links                          | Requisition item number                                                  | 0                                      |

Supply portal

IBM Privacy

Schedule of delivery

## שינויי הזמנות רכש

כאשר הצד הקונה משנה הזמנת רכש, תקבלו את הזמנת הרכש ששונתה ביישום ה-WOI. כאשר משנים הזמנת רכש, עליכם לקבל את הזמנת הרכש ששונתה לפני שניתן יהיה ליצור עבורה חשבונית. שימו לב שיש לקבל את כל פריטי השורות גם אם תשתמשו בפריט הזמנת רכש 1 בלבד עבור החשבונית.

אין צורך לקבל הזמנות רכש "חדשות" (שלא שונו).

|                                                                                 |             |                   |                 |                   | I                                  | reland [ change                    | ]   Term                | s of use                                    |            |
|---------------------------------------------------------------------------------|-------------|-------------------|-----------------|-------------------|------------------------------------|------------------------------------|-------------------------|---------------------------------------------|------------|
| ▋▋▋₹₽                                                                           |             |                   |                 |                   |                                    |                                    |                         | Search                                      |            |
| Home Products                                                                   | Servic      | es & industry sol | utions   Sup    | port & downloa    | ds   My acco                       | unt                                |                         |                                             |            |
|                                                                                 | Globa       | al procurement >  | Procurement p   | ortal > Web Ord   | ler and Invoice                    | <ul><li>(IOW) &gt;</li></ul>       |                         |                                             |            |
| Web Order and Invoice<br>(WOI)                                                  | Pu          | rchase c          | orders          |                   |                                    |                                    |                         |                                             |            |
| News                                                                            | Ideo        | tify the appropri | ata saarsh orit | orializi          |                                    |                                    |                         |                                             |            |
| WOI terms and<br>conditions                                                     | list o      | of purchase orde  | rs.             | ena               |                                    |                                    |                         | יי הזמנת רכש                                | שינו       |
| Purchase orders                                                                 |             |                   |                 |                   | ך ששונה.                           | תה על-פי התארי                     | רכש ששונ                | לזהות הזמנת                                 | ניתן       |
| Invoices and credits                                                            | Sea         | rch on            |                 |                   | וגמה זו, הזמנה נ<br>תבו בהזמוה מתם | נ תאריך שינוי. בז<br>תשטנותה אנא ר | ינן כוללוו<br>זמנם בכוי | נות "חדשות" א<br>מכמבמעה היא ו              | הזמ<br>214 |
| Rejected invoices                                                               | Sta         | tus               | ×               | No                | .ווו בוונונוו נוסב                 | י ששונונוו. אנא, ב                 | וונונונ ו כם            | .4601930                                    | 214        |
| Remittance advices                                                              |             |                   |                 | _                 |                                    |                                    |                         |                                             |            |
| Protocol reports                                                                |             | Open 🕒 Vie        | ew printer fri  | iend              |                                    |                                    |                         |                                             |            |
| Invoice outsourcing agreement                                                   | 0           | Simulate crea     | te invoice fro  | om purchase o     | order                              |                                    |                         |                                             |            |
| Supplier profile                                                                |             |                   |                 |                   |                                    | Help                               |                         |                                             |            |
| Customer care                                                                   | Pur         | chase order se    | earch results   | ;                 |                                    | Help                               |                         |                                             |            |
| Feedback                                                                        |             | Purchase 🔺        | Supplier .      | Buying •          | Original                           | Last A                             | Status                  | Accepted                                    | Invoicing  |
| Help                                                                            |             | order             | number 🖕        | company 🖕         | purchase 🖕                         | change 🖕                           |                         | purchase                                    | status     |
| Contacts                                                                        |             | number            |                 | name              | date                               | date                               |                         | changes                                     |            |
| Glossary                                                                        |             | 4601930214        | 1000236178      | IBM France        | 11/Oct/2007                        | 24/Dec/2007                        | Not                     | 0 item(s)                                   |            |
| Resource links                                                                  | $\subseteq$ | )                 |                 | GP                | at 01:00                           | at 20:37                           | viewed                  | accepted<br>of 2 Item                       |            |
| Purchase order terms                                                            |             |                   |                 |                   |                                    |                                    |                         | total                                       |            |
|                                                                                 | 0           | 4601976352        | 1000236178      | IBM France<br>GP  | 02/Jan/2008<br>at 01:00            |                                    | Not<br>viewed           | 0 item(s)<br>accepted                       |            |
| Related links                                                                   |             |                   |                 |                   |                                    |                                    |                         | total                                       |            |
| IBM Privacy Statement     Supply portal     Instructions for exports     to IBM | 0           | 4602026757        | 1000018468      | IBM Germany<br>GP | 11/Mar/2008<br>at 01:00            | 12/Mar/2008<br>at 16:50            | Not<br>viewed           | 0 item(s)<br>accepted<br>of 9 Item<br>total |            |

|                                  |         |                  |                 |                  | П                               | reland [ change              | ]   Term | is of use             |           |
|----------------------------------|---------|------------------|-----------------|------------------|---------------------------------|------------------------------|----------|-----------------------|-----------|
| ▋▋▋₹₩                            |         |                  |                 |                  |                                 |                              |          | Search                |           |
| Home   Products                  | Service | s & industry sol | utions   Sup    | port & download  | ds 🕴 My acco                    | unt                          |          |                       |           |
|                                  | Global  | procurement >    | Procurement p   | ortal > Web Ord  | ler and Invoice                 | <ul><li>(WOI) &gt;</li></ul> |          |                       | _         |
| Web Order and Invoice<br>(WOI)   | Pu      | rchase c         | orders          |                  |                                 |                              |          |                       |           |
| News                             | Ident   | ifu tha anaransi | ata coarab arit | orio bolow in or | der te dieplay t                | he desired                   |          |                       |           |
| WOI terms and<br>conditions      | list of | purchase order   | rs.             | eria below in or | der to display t                | ne desired                   |          |                       |           |
| Purchase orders                  |         |                  |                 |                  |                                 |                              |          |                       |           |
| Invoices and credits             | Sear    | ch on            |                 |                  | הזמנת רכש                       | שינויי                       |          |                       |           |
| Rejected invoices                | Stat    | us               |                 | כדי לפתוח את     | נל לחצן "פתיחה"<br>הרכש ששונתה. | לחצו נ<br>הזמנת              |          |                       |           |
| Remittance advices               |         |                  |                 |                  |                                 |                              |          |                       |           |
| Protocol reports                 |         | Open 💽 Vie       | ew printer fr   | iendly Help      |                                 |                              |          |                       |           |
| Invoice outsourcing<br>agreement | •       | Simulate crea    | te invoice fr   | om purchase o    | order                           |                              |          |                       |           |
| Supplier profile                 |         |                  |                 |                  |                                 | Help                         |          |                       |           |
| Customer care                    | Purc    | hase order se    | earch results   | ;                |                                 | nep                          |          |                       |           |
| Feedback                         |         | Durchase .       | Supplier        | Ruving           | Original                        | Last .                       | Status   | Accented              | Invoicing |
| Help                             |         | order 🖕          | number 🖕        | company 🖕        | purchase 🖕                      | change                       |          | purchase              | status    |
| Contacts                         |         | number           |                 | name             | order<br>date                   | date                         |          | changes               |           |
| Glossary                         | 0       | 4601930214       | 1000236178      | IBM France       | 11/Oct/2007                     | 24/Dec/2007                  | Not      | 0 item(s)             |           |
| Resource links                   |         |                  |                 | GP               | at 01:00                        | at 20:37                     | viewed   | accepted              |           |
| Purchase order terms             |         |                  |                 |                  |                                 |                              |          | total                 |           |
| and conditions                   | 0       | 4601976352       | 1000236178      | IBM France       | 02/Jan/2008                     |                              | Not      | 0 item(s)             |           |
|                                  | Ŭ       |                  |                 | GP               | at 01:00                        |                              | viewed   | accepted<br>of 1 Item |           |
| Related links                    |         |                  |                 |                  |                                 |                              |          | total                 |           |

| =====                                                                                   |                                    | Ireland [change]   Terms of use                             |
|-----------------------------------------------------------------------------------------|------------------------------------|-------------------------------------------------------------|
| LEVL⊗                                                                                   |                                    | Search                                                      |
| Home Products                                                                           | Services & industr                 | y solutions 🔰 Support & downloads 👘 My account              |
|                                                                                         | Global procurement :               | > Procurement portal > Web Order and Invoice (WOI)          |
| Web Order and<br>Invoice (WOI)                                                          | ><br>Purchase o                    | orders                                                      |
| News                                                                                    | Dotails                            | Juers                                                       |
| WOI terms and conditions                                                                | Details                            | * Return                                                    |
| Purchase orders                                                                         |                                    | Printable version                                           |
| Invoices and credits                                                                    |                                    | Purchase order header text                                  |
| Rejected invoices                                                                       | Pacie purchaco o                   | rdor information                                            |
| Remittance advices                                                                      | Buying company pa                  | ame IBM France GP                                           |
| Protocol reports                                                                        | Purchase order nun                 | mber 4601930214                                             |
| Invoice outsourcing agreement                                                           | Original purchase o<br>date        | order 11/Oct/2007 at<br>01:00                               |
| Supplier profile                                                                        | Last change date                   | 24/Dec/2007 at 20:37                                        |
| Customer care                                                                           | Status                             | Not viewed Help                                             |
| Feedback                                                                                |                                    |                                                             |
| Help                                                                                    |                                    |                                                             |
| Contacts                                                                                |                                    | שינויי הזמנת רכש                                            |
| Glossary                                                                                | Supplier                           | להצגת השינויים בהזמנת הרכש, לחצו על "הצגת<br>חירום שיוויים" |
| Resource links                                                                          | Supplier name                      |                                                             |
| Purchase order<br>terms and conditions                                                  | Supplier number                    | 1000236178 Help                                             |
|                                                                                         |                                    |                                                             |
| Related links <ul> <li>Supply portal</li> <li>IBM Privacy</li> <li>Statement</li> </ul> | <b>Payment informa</b><br>Currency | eur Eur                                                     |
| Instructions for                                                                        | Exchange rate                      | 1.00000                                                     |
| exports to IBM                                                                          | Payment terms                      | Net due 45 days                                             |
|                                                                                         | View change                        | <b>summary</b><br>Help                                      |

| ====                                        |                                               | Ireland [change]   Terms of use               |
|---------------------------------------------|-----------------------------------------------|-----------------------------------------------|
| ▋▋▋₹Ŀ◎                                      |                                               | Search                                        |
| Home Products                               | Services & industry solutions                 | שיוויי הזמות רכש                              |
|                                             | Global procurement > Procuremen               | בדף זה ניתן להציג שינויים שבוצעו בהזמנת הרכש. |
| Web Order and                               | > Purchase orders >                           | אווצר על הקישור "חודה" כדי לחחר אל הרף הקודם. |
| Nows                                        | Purchase orders                               |                                               |
| News                                        | Change summary                                |                                               |
| WOI terms and<br>conditions                 |                                               | * Return                                      |
| Purchase orders                             | Basic purchase order inform                   | ation                                         |
| Invoices and credits                        | Buying company name                           | IBM France GP                                 |
| Rejected invoices                           | Purchase order number                         | 4601930214                                    |
| Remittance advices                          | Purchase order date                           | 24/Dec/2007 at 01:00                          |
| Protocol reports                            | Last change date                              | 24/Dec/2007 at 20.37                          |
| Invoice outsourcing agreement               |                                               |                                               |
| Supplier profile                            | Search criteria                               |                                               |
| Customer care                               | View item 🛛 All 💟                             |                                               |
| Feedback                                    | Change date Current                           |                                               |
| Help                                        | Field name All                                |                                               |
| Contacts                                    |                                               |                                               |
| Glossary                                    |                                               |                                               |
| Resource links                              | Use search criteria to update l               | st of changes. 💿 Help                         |
| Purchase order<br>terms and conditions      |                                               |                                               |
|                                             |                                               | Help                                          |
| Related links                               | Changes                                       |                                               |
| Supply portal     IBM Privacy     Statement | Purchase Change A Fie<br>order item date y na | eld Value after Value<br>me change before     |

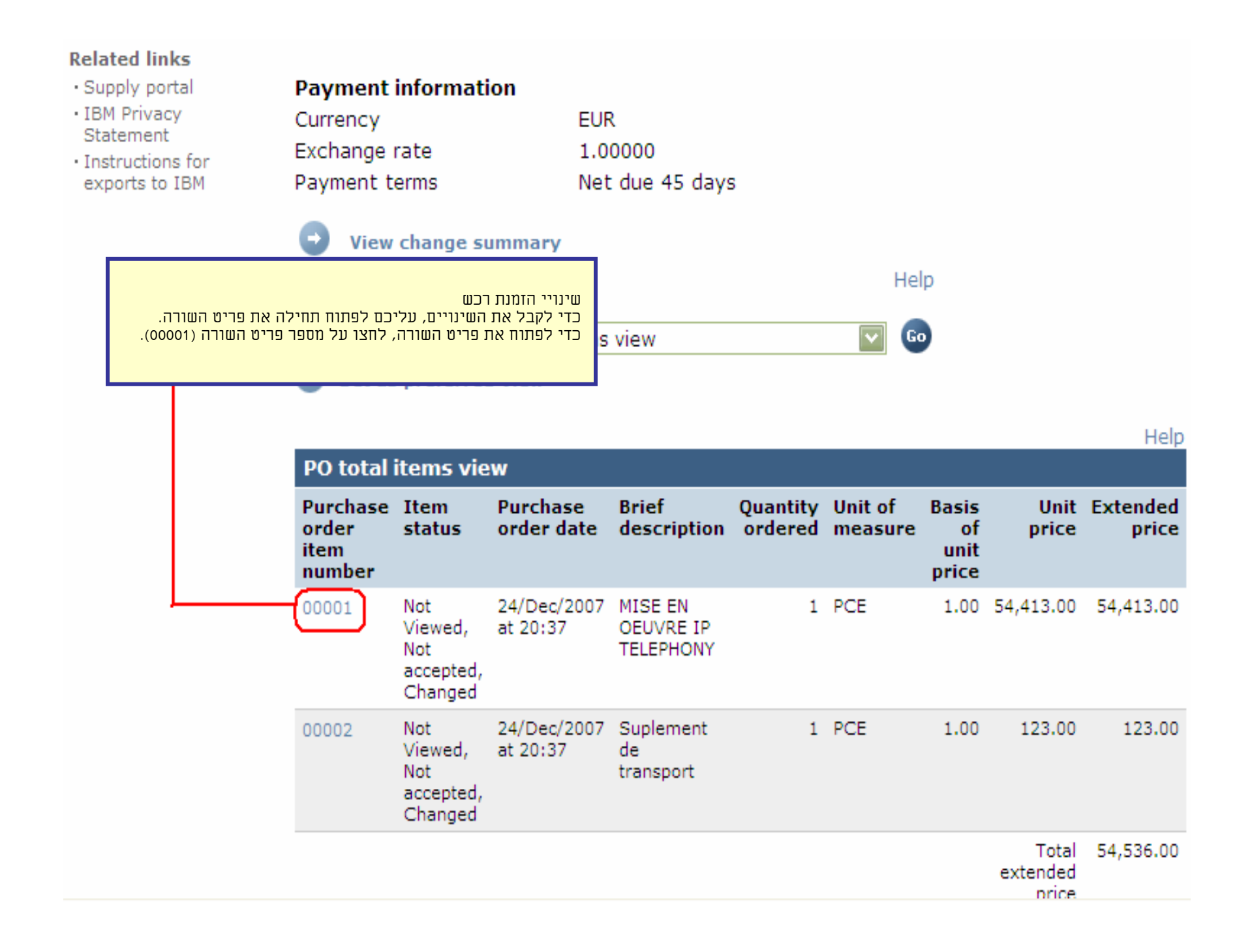

| Web Order and<br>Invoice (WOI)                                       | > Purchase orders > Purchase                           | order details >                                            |
|----------------------------------------------------------------------|--------------------------------------------------------|------------------------------------------------------------|
| News                                                                 | Purchase orders                                        |                                                            |
| WOI terms and<br>conditions                                          | Item detail                                            | * Return                                                   |
| Purchase orders                                                      |                                                        | <ul> <li>Purchase order item text</li> </ul>               |
| Invoices and credits                                                 |                                                        |                                                            |
| Rejected invoices                                                    | Purchase order summary                                 |                                                            |
| Remittance advices                                                   | Purchase order number                                  | 4601930214                                                 |
| Protocol reports                                                     | Purchase order date                                    | 11/Oct/2007 at 01:00                                       |
| Invoice outsourcing agreement                                        | Last change date<br>Status                             | 24/Dec/2007 at 20:37<br>Not Viewed, Not accepted, Changed  |
| Supplier profile                                                     | Currency                                               | EUR                                                        |
| Customer care                                                        |                                                        |                                                            |
| Feedback                                                             |                                                        |                                                            |
| Help                                                                 | Purchase order item number                             | 00001                                                      |
| Contacts                                                             | Quantity ordered                                       | 1                                                          |
| Glossary                                                             | Unit of measure                                        |                                                            |
| Resource links                                                       | Basis of unit price                                    | שינויי הזמנת רכש<br>לחצו וול לחצו אוי מחרים לקרל פרימן זה" |
| Purchase order<br>terms and conditions                               | Unit price<br>Extended price                           | כדי לקבל את השינויים.                                      |
|                                                                      | Brief description                                      | MISE EN OEUVRE IP TELEPHONY                                |
| Related links <ul> <li>Supply portal</li> <li>IBM Privacy</li> </ul> | Requisition tracking number<br>Requisition item number | E3TLHG002L<br>0                                            |
| Statement                                                            | Schedule of delivery                                   |                                                            |
| <ul> <li>Instructions for<br/>exports to IBM</li> </ul>              | Delivery date Deliver                                  | ry time Request quantity                                   |
| · · · · · · · · · · · · · · · · · · ·                                | 2007-10-1 <mark>8</mark>                               | 1.00000                                                    |
|                                                                      | l accept this item<br>Buyer information                | I do not accept this item                                  |
|                                                                      | Contact information Bo                                 | orislav Nikitov                                            |
|                                                                      | Phone 35                                               | 59-24039567                                                |

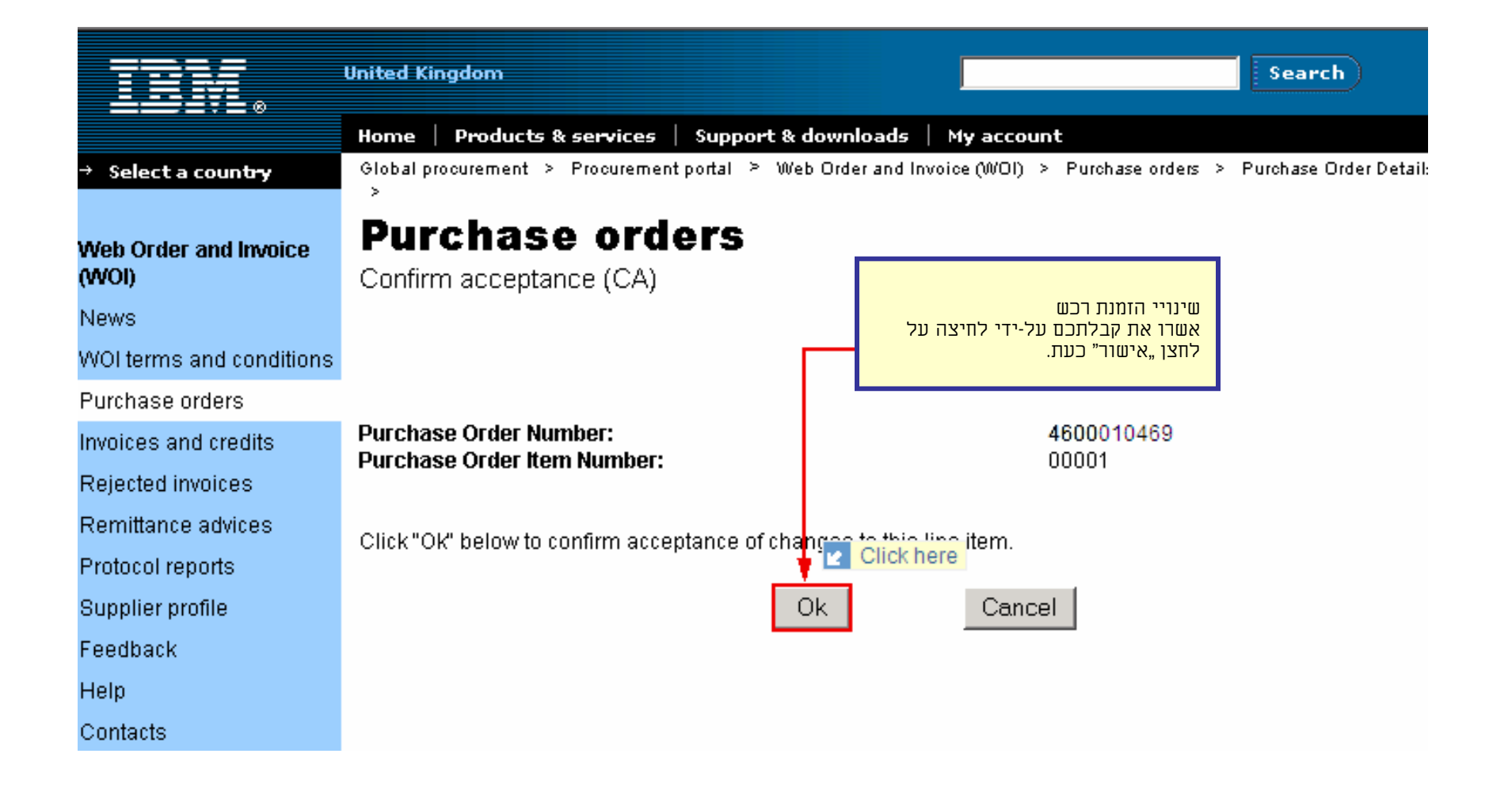

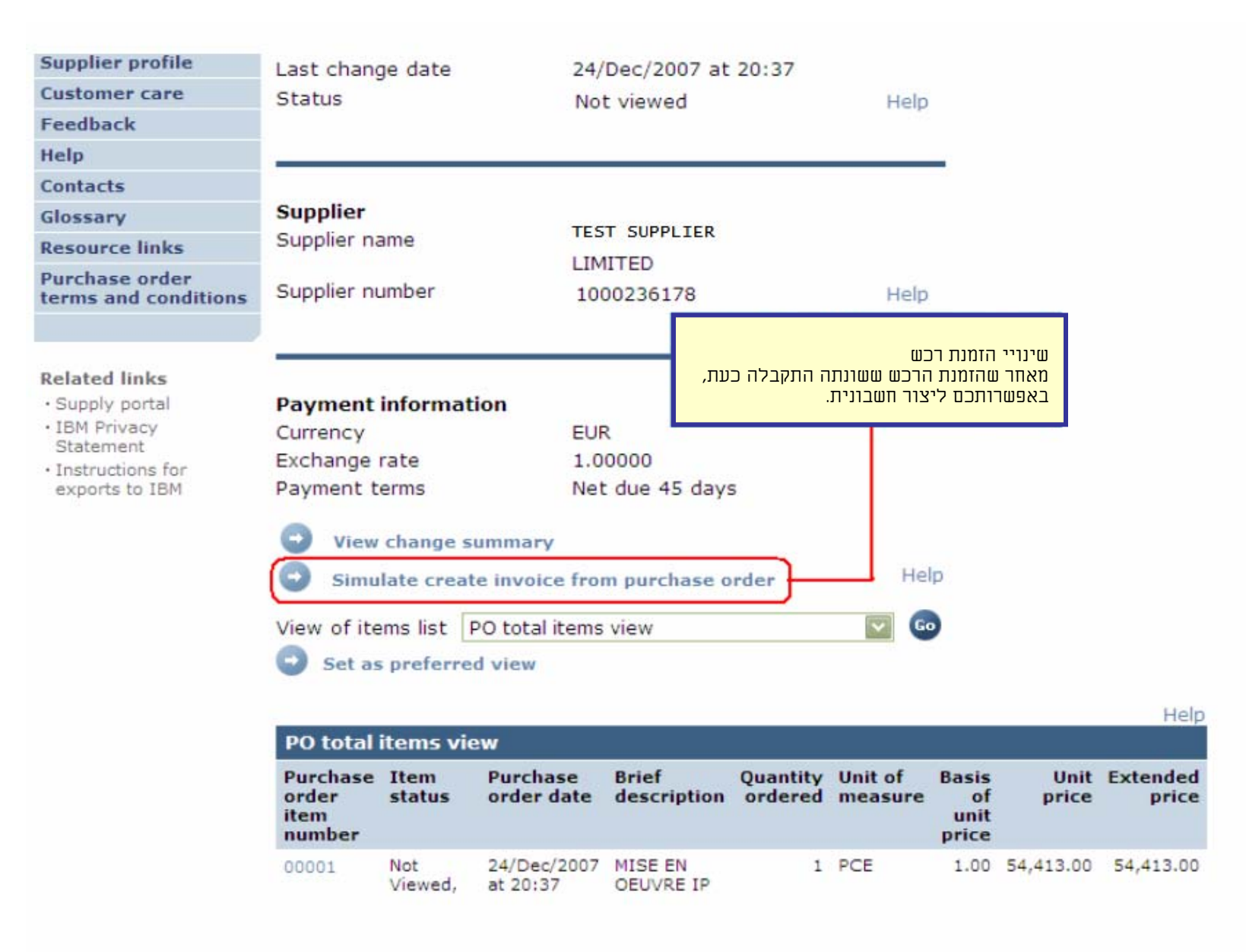

## חשבוניות ורכישות באשראי

בעת יצירת חשבונית או רכישה באשראי חדשים, עליכם להתחיל תמיד עם הזמנת הרכש.

|                                        |         |                  |                  |                                    | Т                                        | reland [ chan                 | ge]   Terms                     | of use                                      |         |
|----------------------------------------|---------|------------------|------------------|------------------------------------|------------------------------------------|-------------------------------|---------------------------------|---------------------------------------------|---------|
| ▋█▋▓▌◎                                 |         |                  |                  |                                    |                                          |                               | 9                               | earch                                       |         |
| Home Products                          | Service | s & industry sol | utions   Sup     | port & download                    | s My acco                                | ount                          |                                 |                                             |         |
|                                        | Global  | procurement >    | Procurement p    | ortal > Web Orde                   | er and Invoice                           | e (WOI) >                     |                                 |                                             | _       |
| Web Order and Invoice<br>(WOI)         | Pur     | rchase c         | orders           |                                    |                                          |                               |                                 |                                             |         |
| News                                   | T.I.    |                  |                  |                                    |                                          | المتعادية المرالة             |                                 |                                             |         |
| WOI terms and conditions               | list c  | כש מספר          | זה עבור הזמנת רו | כישה באשראי<br>ייצרו חשבונית לדוגנ | חשבוניות ור<br>בשיעור זה ח<br>4602073806 | the desired                   |                                 |                                             |         |
| Purchase orders                        |         |                  | זילה בהזמנה.     | ע פעולה זו, בחרו תו                | על-מנת לבצ                               |                               |                                 |                                             |         |
| Invoices and credits                   | Sea     | cii oii          |                  |                                    |                                          |                               |                                 |                                             |         |
| Rejected invoices                      | Sele    | ct all           | <u> </u>         | ררות הבו לבתחול                    | ורווות מהזמות                            | שה באשראי<br>כחעו נעורם חוו   | חשבוניות ורכי<br>כנים לחציו ניל |                                             |         |
| Remittance advices                     |         |                  |                  | רש בו אוונויא                      | ודור וו נוווונונו                        | לווצן "יצידת ווש<br>החשבונית. | כעת לחצרעל<br>בתהליך יצירח      |                                             |         |
| Protocol reports                       | 0       | Dpen 🛛 🕞 Vi      | ew printer fr    | ienaly Help                        |                                          |                               |                                 |                                             |         |
| Invoice outsourcing<br>agreement       |         | Simulate crea    | te invoice fro   | om purchase or                     | rder                                     |                               |                                 |                                             |         |
| Supplier profile                       |         |                  |                  |                                    |                                          | Help                          |                                 |                                             |         |
| Customer care                          | Purc    | hase order s     | earch results    | :                                  |                                          | Heip                          |                                 |                                             |         |
| Feedback                               |         | Dunchase         | Cumplian .       | Runing                             | Oniginal                                 | Last                          | Status                          | Accented                                    | Invoici |
| Help                                   |         | order            | number 🖕         | company 🖕                          | purchase 🖕                               | change                        | • Juitus                        | purchase                                    | status  |
| Contacts                               |         | number           |                  | name                               | order<br>date                            | date                          |                                 | item                                        |         |
| Glossary                               |         |                  |                  |                                    |                                          |                               |                                 | changes                                     |         |
| Resource links                         | L       | 4602073806       | 1000295660       | IBM Belgium<br>BE0405912336        | 22/May/200<br>at 01:00                   | 8                             | Viewed                          | 1 item(s)<br>accepted                       |         |
| Purchase order terms<br>and conditions |         |                  |                  |                                    | 2101.00                                  |                               |                                 | of 1 Item<br>total                          |         |
| Related links                          | 0       | 4601495201       | 1000295660       | IBM Belgium<br>BE0405912336        | 18/Oct/2005<br>at 01:00                  | 5                             | Viewed                          | 1 item(s)<br>accepted<br>of 1 Item<br>total | Arrived |
| IBM Privacy Statement                  |         |                  |                  |                                    |                                          |                               |                                 | total                                       |         |

| =====                            | Ireland [change]   Terms of use                                                                                             |
|----------------------------------|----------------------------------------------------------------------------------------------------|
| ▋█▋▓▋◎                           | Search                                                                                                    |
| Home Products                    | Services & industry solutions Support & downloads My account                                                                |
|                                  | Global procurement > Procurement porta                                                                                      |
| Web Order and Invoice<br>(WOI)   | חשבוניות ורכישה באשראי<br>אתם נמצאים כעת במסך החשבוניות הראשי. מאחר שהחשבונית נוצרת                                         |
| News                             |                                                                                                    |
| WOI terms and<br>conditions      | Note - This browser session will be terr<br>30 minutes.                                                                     |
| Purchase orders                  | The fields indicated with an asterisk (*) are required.                                                                     |
| Invoices and credits             | Help                                                                                                    |
| Rejected invoices                | Bill to name IBM Belgium BE0405912336                                                                                       |
| Remittance advices               | Purchase order number 4602073806                                                                                            |
| Protocol reports                 | Supplier invoice date*) 5 🖸 / August 💟 / 2008                                                                               |
| Invoice outsourcing<br>agreement | Tax date* 5 V / August V / 2008 V                                                                                           |
| Supplier profile                 | Invoice type*Select one                                                                                                    |
| Customer care                    | Select one                                                                                                    |
| Feedback                         | Invoice Help                                                                                                    |
| Help                             |                                                                                                    |
| Contacts                         |                                                                                                    |
| Glossary                         | חשבוניחו חכישה באשו אי<br>תאריך חשבונית: תאריך החשבונית, ניתן לשנות תאריך זה, התאריך הנוכחי הוא התאריך שהוגדר כברירת מחדל.  |
| Resource links                   | תאריך מיסים: התאריך שלאחריו יכול הצד הקונה לדרוש בחזרה את המע״מ. אין צורך לשנות תאריך זה.<br>סוג חשבונית: חשבונית או אשראי. |
| Purchase order<br>and conditions |                                                                                                    |

| Home   Products  <br>eb Order and Invoice<br>VOI)                                                                                                    | Services & industry solutions   Supp<br>Global procurement > Procurement po<br>Invoices and credit:<br>Processing options (BE)                                                                                                    | זשבוניות ורכישות באשראי<br>זספר חשבונית: המספר שתציינו לזיהוי החשבונית. מומלץ שמספר זה יהיה מספר ייחודי (לאחר שנעשה בו שימוש<br>כחשבונית, לא ניתן להשתמש בו בחשבונית אחרת). על מספר החשבונית להתאים לרשומות החשבונית שבמנהלה הפנימ<br>טלכם.<br>סער חליפין: שער החליפין בין מטבע ההזמנה ומטבע החשבונית. במרבית המקרים המטבעות זהים, ולפיכך שער החליפ<br>הוא 1,00.<br>העתקת תמליל: ציינו סימן ביקורת בשדה זה כדי להעתיק את תמליל (תיאורי) הזמנת הרכש אל החשבונית.                                                                                                    | 1<br>1<br>1<br>1<br>1<br>1<br>1                  |
|----------------------------------------------------------------------------------------------------|----------------------------------------------------------------------------------------------------|----------------------------------------------------------------------------------------------------|--------------------------------------------------|
| ews<br>OI terms and<br>nditions<br>irchase orders<br>voices and credits<br>ejected invoices<br>emittance advices                                     | Note - This browser session will be terminated         30 minutes.         The fields indicated with an asterisk (*) are respectively         Bill to name       IBM Belgium BE044         Purchase order number       4602073806         Purchase order date       22 May 2008                                                                                                    | ed if there is זק"ט החשבוניות ורכישות באשראי<br>זק"ט החשבונית משמש לציון הרצף שבו מופיעים הפריטים בחשבונית. בדוגמה זו קיימת רק שורה אחת<br>טיש ליצור עבורה חשבונית, ולפיכך פריט השורה של החשבונית הוא "1".<br>בדרך כלל מק"ט החשבונית זהה למק"ט הזמנת הרכש. מספרים ניתנים לפריטים ברצף. הפריט הראשון<br>עתיצרו עבורו חשבונית הוא תמיד מספר 1, השני הוא תמיד מספר 2 וכן הלאה.                                                                                                    |                                                  |
| otocol reports<br>voice outsourcing<br>reement<br>splier profile<br>stomer care<br>edback<br>slp                                                     | Supplier invoice date05 August 2008Tax date05 August 2008Invoice typeInvoiceSupplier invoice number*12345678testCurrencyEURExchange rate1.00000 EURSupplier numberTEST SUPPLIER                                                                                                    | חשבוניות ורכישות באשראי<br>כמות חשבוניות:<br>כאן באפשרותכם להציג את הכמות הדרושה, אם<br>HUR (חלקים) או PCE (חלקים) או אות<br>(שעות), הכמות תהיה מספר החלקים או השעות.<br>במקרה זה יחידת המידה היא UL (ללא יחידת<br>מידה). במקרים כגון זה הכמות היא תמיד 1. ניתן<br>לשנות את הכמות (לדוגמה, חשבונית חלק) כאשר<br>יחידת המידה אינה UL.                                                                                                    |                                                  |
| ossary<br>source links<br>irchase order terms<br>id conditions<br>slated links<br>IBM Privacy Statement<br>Supply portal<br>Instructions for exports | Tax country Belgium-Domestic  Copy purchase order items text to invoice  Acceptable purchase order items. Mark  Purchase Brief description Invoic item number Invoic Invoic Invoi | e items<br>k to copy the purchase order item to the invoice.<br>Invoice Unit of Basis Unit price WOI (ללא יחידת המידה היא Unit of measure of unit price Unit of measure of unit price Unit of the invoice to date (Unit of the invoice) (Unit of the invoice to date (Unit of the invoice) (Unit of the invoice) (Unit of the invoice of the invoice of the invoice of Unit of the invoice of Unit of Unit of the invoice of Unit of the invoice of Unit of the invoice of Unit of Unit of Unit of Unit of the invoice of Unit of Unit of |                                                  |
| to IBM<br>Web reporting<br>About IBM   Privacy                                                                                                    | Project management<br>and engineering     Select all Help     Simulate continue     Back     X Contact                                                                                                    | (PCE)                                                                                                    | חשבו<br>שיעוו<br>כאן י<br>מע״נ<br>עבורו<br>ייתכן |

|                                                                                                    |                                  |                                                                |                                             |                             | Т                                                                                        | reland [char                 | nge]   Terms of use                                                                                                    | 2                                          |                |             |               |          |
|----------------------------------------------------------------------------------------------------|----------------------------------|----------------------------------------------------------------|---------------------------------------------|-----------------------------|------------------------------------------------------------------------------------------|------------------------------|----------------------------------------------------------------------------------------------------|--------------------------------------------|----------------|-------------|---------------|----------|
| ▋▋▋▋▓▋◎                                                                                                    |                                  |                                                                |                                             |                             |                                                                                          |                              |                                                                                                    | Search                                     |                |             |               |          |
| Home Products                                                                                                    | Services & i                     | rvices & industry solutions   Support & downloads   My account |                                             |                             |                                                                                          |                              |                                                                                                    |                                            |                |             |               |          |
|                                                                                                    | Global proc                      | urement > F                                                    | Procurement po                              | rtal > Web                  | Order and                                                                                | Invoice                      | (WOI) >                                                                                                    |                                            |                |             |               |          |
| Web Order and Invoice                                                                                            | Invoic                           | es an                                                          | d credits                                   | S                           |                                                                                          |                              |                                                                                                    |                                            |                |             |               |          |
| News                                                                                                    | Create fro                       | reate from PO (BE)                                             |                                             |                             |                                                                                          |                              |                                                                                                    |                                            |                |             |               |          |
| WOI terms and conditions                                                                                         | Taxes ha                         | Taxes have been calculated automatically.                      |                                             |                             |                                                                                          |                              |                                                                                                    |                                            |                |             |               |          |
| Purchase orders                                                                                                  | Note - Thi<br>30 minute          | s browser s<br>s.                                              | ession will be te                           | erminated                   | if there is n                                                                            | io activi                    | ty within                                                                                                    |                                            |                |             |               |          |
| Invoices and credits                                                                                             | The fields                       | indicated w                                                    | ith an asterisk                             | (*) are red                 | quired.                                                                                  |                              |                                                                                                    |                                            |                |             |               |          |
| Rejected invoices                                                                                                |                                  |                                                                |                                             |                             |                                                                                          |                              | Help                                                                                                    |                                            |                |             |               |          |
| Remittance advices                                                                                               | Bill to nan                      | ne                                                             | IBM Belgiu                                  | um BE0405                   | 5912336                                                                                  |                              |                                                                                                    |                                            |                |             |               |          |
| Protocol reports                                                                                                 | Purchase order number 4602073806 |                                                                |                                             | חווירוווות ורריווות ראווראי |                                                                                          |                              |                                                                                                    |                                            | חווזרוויוח ורו |             |               |          |
| Invoice outsourcing<br>agreement                                                                                 | Purchase<br>Supplier in          | ase order date 22 May 2008<br>ier invoice date 05 August 2008  |                                             |                             | תוכלו לראות שסכומי החשבוניות והמיסים חושבו על-ידי יישום ה-WOI. כבר<br>ציינתם סכומים אלה. |                              |                                                                                                    |                                            |                |             |               |          |
| Supplier profile                                                                                                 | Tax date                         |                                                                | 05 August                                   | 2008                        |                                                                                          | נגבו                         | אם ברצונכם לשנות פרטים כלשהם, לחצו על לחצן "עריכת פריטים". אם לא תגבו                                                                       |                                            |                |             |               |          |
| Customer care                                                                                                    | Invoice ty                       | ре                                                             | Invoice                                     |                             |                                                                                          | טי                           | מע״מ / מט, עליכם לציין טיבה לכן . ניתן לבצע פעולה ח גם במטן יעריכת<br>פריטים׳. לחצו על לחצן "עריכת פריטים" להצגת האופן שבו יש לשנות את פרטי |                                            |                |             |               |          |
| Feedback                                                                                                    | Supplier in                      | nvoice numl                                                    | ber 12345678                                | TEST                        |                                                                                          |                              |                                                                                                    |                                            |                |             |               | הפריטים. |
| Help                                                                                                    | Currency                         |                                                                | EUR                                         |                             |                                                                                          |                              |                                                                                                    |                                            |                |             |               |          |
| Contacts                                                                                                    | Exchange                         | rate                                                           | 1.00000 E                                   | UR                          |                                                                                          |                              |                                                                                                    |                                            |                |             |               |          |
| Glossary                                                                                                    | Supplier n                       | umber                                                          | 10002956                                    | 60 TEST                     | SUPPLIER                                                                                 |                              |                                                                                                    |                                            |                |             |               |          |
| Resource links                                                                                                   | Tax count                        | ry                                                             | Belgium-D                                   | omestic ir                  | ivoice                                                                                   |                              |                                                                                                    |                                            |                |             |               |          |
| Purchase order terms<br>and conditions                                                                           |                                  |                                                                |                                             |                             |                                                                                          |                              |                                                                                                    |                                            |                |             |               |          |
|                                                                                                    | Invoice its                      | (1)                                                            |                                             |                             |                                                                                          |                              |                                                                                                    |                                            |                | Curre       | Help          |          |
|                                                                                                    | Invoice ite                      | ems (1)                                                        |                                             |                             |                                                                                          |                              |                                                                                                    |                                            |                | Curre       | ncy (EUR)     |          |
| Related links <ul> <li>IBM Privacy Statement</li> <li>Supply portal</li> <li>Instructions for exports</li> </ul> | Invoice<br>item<br>number        | Purchase<br>order<br>item<br>number                            | Brief<br>description                        | Invoice<br>quantity         | Unit of<br>measure                                                                       | Basis<br>of<br>unit<br>price | Unit price                                                                                                    | WOI<br>quantity/amount<br>invoiced to date | Item<br>total  | Tax<br>rate | Tax<br>amount |          |
| to IBM<br>• Web reporting                                                                                        | 001                              | 00001                                                          | Project<br>management<br>and<br>engineering | 1.000                       | Piece<br>(PCE)                                                                           | 1.000                        | 3,720.000                                                                                                    | 0.000/0.00                                 | 3,720.00       | 21%         | 781.20        |          |
|                                                                                                    | Simu                             | late edit it                                                   | tems                                        |                             |                                                                                          |                              |                                                                                                    | Help                                       |                |             |               |          |

| Invoice total                                                                                                    |                                                                                                    | -                                                                                       |                                                                                                    |                                                                                                    |
|----------------------------------------------------------------------------------------------------|----------------------------------------------------------------------------------------------------|-----------------------------------------------------------------------------------------|----------------------------------------------------------------------------------------------------|----------------------------------------------------------------------------------------------------|
| Invoice items total                                                                                                    |                                                                                                    | Currency (EUR)<br>3,720.00                                                              |                                                                                                    |                                                                                                    |
| Tax total                                                                                                    |                                                                                                    | 781.20                                                                                  |                                                                                                    |                                                                                                    |
| Invoice total                                                                                                    | -                                                                                                    | 4,501.20                                                                                |                                                                                                    |                                                                                                    |
| Control amounts<br>Control tax value*<br>Control total invoice value*                                                                                                    | 781.20                                                                                                    | קרת סכום ערך<br>ם לציין את סכום<br>את הסכום הכולל                                       | 2 שדות נוספים הופיעו בחשבונית מ: "בקרת ערך מס" ו"ב<br>בים בשדות אלה באופן ידני. בשדה "בקרת ערך מס" עליכ<br>בונית. בשדה "בקרת סכום ערך חשבונית" עליכם לציין א                               | חשבוניות ורכישות באשראי<br>סכומי החשבוניות חושבו ו-2<br>חשבונית". עליכם לציין ערכ<br>המס כפי שהוא מחושב בחש<br>של החשבונית (כולל מס). |
| Buying company tax info<br>VAT registration number E                                                                                                    | ormation<br>BE0405912336                                                                                                    |                                                                                         |                                                                                                    |                                                                                                    |
| Supplier tax information                                                                                                    | 1                                                                                                    |                                                                                         |                                                                                                    |                                                                                                    |
| VAT registration number*                                                                                                    | BE0087654321                                                                                                    |                                                                                         |                                                                                                    |                                                                                                    |
| Structured communication                                                                                                    | number                                                                                                    |                                                                                         |                                                                                                    |                                                                                                    |
| Administrative contact<br>The fields indicated with an<br>transaction; other fields are<br>the required information, pl<br>return to the previous page<br>displaying this page. | asterisk (*) are required to<br>e optional. If you do not war<br>lease use the "Back" button<br>e, or close the window or bro<br>Contact Person | o complete this<br>nt to provide us with<br>on your browser to<br>owser session that is | וות באשראי<br>״מ: כאן עליכם לציין את מספר הרישום של המע״מ.<br>ית. חשבוניות שאינן כוללות מספר רישום מע״מ של<br>על-ידי IBM.<br>יות: כאן ניתן להוסיף הערות או הוראות עבור<br>־ זה אינו הכרחי. | חשבוניות ורכיש<br>מספר רישום מע<br>זוהי דרישה חוק<br>ספק לא יתקבלו<br>הוראות לחשבונ<br>החשבוניות. דבר                                 |
| Communications method*                                                                                                    | Contact by E-mail                                                                                                    | _ /                                                                                     |                                                                                                    |                                                                                                    |
| Phone number or e-mail*                                                                                                    | contact@company.com                                                                                                    |                                                                                         | חשבוניות ורכישות באשראי<br>בשדות אלה מומלץ לציין את פרטי איש הקשר.<br>ייעשה שימוש בפרטי איש קשר אלה רק במקרה<br>של שאלות שנוגעות לחשבונית.                                                 |                                                                                                    |
| Invoice instructions                                                                                                    |                                                                                                    |                                                                                         |                                                                                                    |                                                                                                    |
| Header text (P)<br>Sourcing Buyer: Steven Ba                                                                                                    | auweraerts                                                                                                    |                                                                                         |                                                                                                    |                                                                                                    |

| Country/Region*       | Belgium(BE)              |                 | 🔽 😡                                                                  |
|-----------------------|--------------------------|-----------------|----------------------------------------------------------------------|
| Name/Address*         | TEST SUPPLIER            |                 |                                                                      |
| Name2                 |                          | I               |                                                                      |
| Address1              | LONG STREET 62.          |                 | חשבוניות ורכישות באשראי<br>רשדום אלה מומלא לצייו אם פרמי כחורם החררה |
| Address2              |                          |                 | במרבית המקרים, שדות אלה יצוינו עבורכם.<br>תוזרוויות ורריותות ראותאי  |
| Address3              |                          |                 |                                                                      |
| Address4              |                          |                 |                                                                      |
| PO box                |                          |                 |                                                                      |
| City                  | BRUXELLES                |                 |                                                                      |
| District              |                          |                 |                                                                      |
| State/Region/Province |                          | $\mathbf{\sim}$ |                                                                      |
| Postal code*          | 1070                     |                 |                                                                      |
| Bill to address       |                          |                 |                                                                      |
| Country/Region        | Belgium(BE)              |                 |                                                                      |
| Name/Address          | IBM Belgium NV/SA        |                 | זורו הרתורת לתוור לט נותו לשנות עת תראו                              |
| Address1              | Avenue du Bourget (Iaan) | 42              | וווי ווכתבונ לוויב. לא ניתן לשנות את פוסי<br>הכתובת לחיוב            |
| Address2              |                          |                 |                                                                      |
| Address3              |                          |                 |                                                                      |
| Address4              |                          |                 |                                                                      |
| PO box                |                          |                 |                                                                      |
| City                  | Bruxelles/Brussel        |                 |                                                                      |
| District              |                          |                 |                                                                      |
| State/Region/Province |                          |                 |                                                                      |
| Postal code           | B-1130                   |                 |                                                                      |

| Ship to address                                     |                        |                                                                                                    |                                                                                                    |  |  |  |  |
|-----------------------------------------------------|------------------------|----------------------------------------------------------------------------------------------------|----------------------------------------------------------------------------------------------------|--|--|--|--|
| Country/Region*                                     | Belgium(BE)            | 🔽 💿                                                                                                    |                                                                                                    |  |  |  |  |
| Name/Address*                                       | IBM                    |                                                                                                    |                                                                                                    |  |  |  |  |
| Name2                                               |                        | חשבוניות ורכישות באשראי<br>זוהי הכתובת למשלוח. בעת הזמנת                                                                                                    |                                                                                                    |  |  |  |  |
| Address1                                            | Bourgetlaan 42         | טובין, כתובת זו תהיה זהה לכתובת<br>למסירה.                                                                                                    |                                                                                                    |  |  |  |  |
| Address2                                            |                        |                                                                                                    |                                                                                                    |  |  |  |  |
| Address3                                            | Attn: Mathieu, Anouchk |                                                                                                    | חשבוניות ורכישות באשראי<br>ומליחה∙ הוחמוזוו רלחצו זה לווזליחת החוזורווית ל-IBM                                  |  |  |  |  |
| Address4                                            |                        | ר חשבוניות שנשמרו מהסעיפים                                                                                                    | שמירה כטיוטה: לחצן זה שומר את החשבונית מבלי לשלוח אותה. ניתן לאחז<br>"חשבוניות ורכישות באשראי" שבמסך WOI הראשי. |  |  |  |  |
| PO box                                              |                        | שמירה כברירת מחדל: לחצן זה ישמור את הפרטים שהוגדרו כברירת מחדל (מספר, שם, כתובת וכולי של רישום המס).<br>הפרטים, לאחר שנשמרו, יוצגו באופן אוטומטי בחשבונית הבאה.<br>ביטול: לחצן זה לא ישמור או ישלח את החשבונית. הוא יעביר אתכם ישירות אל המסך הראשי של WOI.<br>איפוס: לחצן זה ינקה את הפרטים שציינתם בחשבונית.<br>*** היו זהירים כאשר אתם משתמשים בלחצנים 'ביטול' ו'איפוס'. |                                                                                                    |  |  |  |  |
| City                                                | Brussel                |                                                                                                    |                                                                                                    |  |  |  |  |
| District                                            |                        |                                                                                                    |                                                                                                    |  |  |  |  |
| State/Region/Province                               | Vlaams Brabant(VBR)    |                                                                                                    |                                                                                                    |  |  |  |  |
| Postal code*                                        | 1130                   |                                                                                                    |                                                                                                    |  |  |  |  |
| Simulate submit G Back Cancel Seset Help            |                        |                                                                                                    |                                                                                                    |  |  |  |  |
| Simulate save as draft 🛛 Simulate save as a default |                        |                                                                                                    |                                                                                                    |  |  |  |  |

|                                                                       | Ireland [change]   Terms of use                                                                                                    |
|-----------------------------------------------------------------------|----------------------------------------------------------------------------------------------------|
|                                                                       | Search                                                                                                    |
| Home Products                                                         | Services & industry solutions Support & downloads My account                                                                                                    |
| Web Order and Invoice<br>(WOI)<br>News<br>WOI terms and<br>conditions | Global procurement > Procurement portal > Web Order and Invoice (WOI) > Invoices and credits Confirm submission (BE) Note - This browser session will be terminated if there is no activity within 30 minutes. |
| Purchase orders<br>Invoices and credits                               | audit purposes. Please print a copy of the invoice, or download an electronic copy of the invoice for future reference.                                                                                        |
| Rejected invoices<br>Remittance advices                               | Purchase order number 4602073806<br>Supplier invoice date 05 August 2008                                                                                                    |
| Protocol reports                                                      | Supplier invoice number 12345678TEST                                                                                                    |
| Invoice outsourcing<br>agreement                                      | Invoice total 4,501.20 (EUR)<br>Exchange rate 1.00000                                                                                                    |
| Supplier profile                                                      | Warning messages :                                                                                                    |
| Customer care                                                         | Message 1: The item text for item 001 has not been edited.                                                                                                    |
| Feedback                                                              | Co-contractant statement No                                                                                                    |
| Help                                                                  | Tax to pay by the co-contractant. VAT Code art 51§ 2                                                                                                    |
| Contacts                                                              |                                                                                                    |
| Glossary                                                              | Simulate Ok Simulate ok and print Back Cancel                                                                                                    |
| Resource links                                                        |                                                                                                    |
| Purchase order terms<br>and conditions                                | חשבוניות ורכישות באשראי<br>במסך זה תתבקשו לאשר שברצונכם לשלוח את החשבונית<br>ל-IBM. לחצו על לחצן "אישור" כדי לשלוח את החשבונית.                                                                                |
| • IBM Privacy Statement<br>• Supply portal                            |                                                                                                    |

Instructions for exports

. החשבונית נשלחה כעת ל-IBM ואתם חזרתם למסך הראשי של WOI. ניתן לאחזר חשבוניות שנשמרו ו/או נשלחו על-ידי לחיצה על "חשבוניות ורכישות באשראי".

|                             |                                    |         |                                                                          |                    |                                   |                                          | Ireland                         | d [ change]   T             | erms of use        |                        |
|-----------------------------|------------------------------------|---------|--------------------------------------------------------------------------|--------------------|-----------------------------------|------------------------------------------|---------------------------------|-----------------------------|--------------------|------------------------|
|                             | V 8                                |         |                                                                          |                    |                                   |                                          |                                 |                             | Search             |                        |
| Home                        | Products                           | Service | s & industry                                                             | solutio            | ns   Support                      | & downloads                              | My account                      |                             |                    |                        |
|                             |                                    | Global  | procurement                                                              | > Proc             | urement portal                    | > Web Order ar                           | nd Invoice (WO)                 | [) >                        |                    |                        |
| Web Order<br>(WOI)          | and Invoice                        | Invo    | oices a                                                                  | nd                 | credits                           |                                          |                                 |                             |                    |                        |
| News                        |                                    | This    | Nah paga gu                                                              | norta              | the creation of                   |                                          | oradita ta tha l                |                             |                    |                        |
| WOI terms<br>conditions     | and                                | comp    | any. In addit<br>d by identify                                           | ion, pr<br>ing the | eviously create<br>appropriate se | ed invoices and earch criteria.          | credits may be                  | buying                      |                    |                        |
| Purchase o                  | rders                              | The f   | ields indicate                                                           | d with             | an asterisk (*)                   | are required.                            |                                 |                             |                    |                        |
| Invoices an                 | nd credits                         |         |                                                                          |                    |                                   |                                          |                                 |                             |                    |                        |
| Rejected in                 | ivoices                            | Bill to | name                                                                     | Sele               | ct one                            | ~                                        | ]                               |                             |                    |                        |
| Remittance                  | e advices                          | Supp    | lier number                                                              | 100013             | 32944 TEST S                      | UPPLIER                                  |                                 |                             |                    |                        |
| Protocol re                 | ports                              | To cr   | To create an invoice for a purchase order, go to: <u>Purchase orders</u> |                    |                                   |                                          |                                 |                             |                    |                        |
| Invoice out<br>agreement    | tsourcing                          | O       | Simulate create invoice from scratch Help                                |                    |                                   |                                          |                                 |                             |                    |                        |
| Supplier pro                | ofile                              |         |                                                                          |                    |                                   |                                          |                                 |                             |                    |                        |
| Customer c                  | are                                | Sear    | ch on                                                                    |                    |                                   | -                                        |                                 |                             |                    |                        |
| Feedback                    |                                    | Sele    | ct all                                                                   |                    |                                   | Go Help                                  |                                 |                             |                    |                        |
| Help                        |                                    |         |                                                                          |                    |                                   |                                          |                                 |                             |                    |                        |
| Contacts                    |                                    |         | View printe                                                              | r frien            | dly 🖸 Sin                         | nulate edit                              | Simulate c                      | opy to new in               | voice              |                        |
| Glossary                    |                                    |         |                                                                          |                    |                                   |                                          |                                 |                             |                    |                        |
| Resource li                 | nks                                |         | Download s                                                               | igned,             | stored invoi                      | ce 💽 Simul                               | late delete                     | Help                        |                    |                        |
| Purchase o<br>and condition | rder terms                         | _       |                                                                          |                    |                                   |                                          |                                 | Help                        |                    |                        |
|                             |                                    | Invo    | pice and cre                                                             | dit se             | arch results                      |                                          |                                 |                             |                    |                        |
| • IBM Privat                | <b>ks</b><br>cy Statement<br>ortal |         | Supplier<br>invoice<br>number                                            | *<br>*             | Supplier A<br>invoice U<br>date   | Supplier<br>invoice<br>submitted<br>date | Purchase 🔺<br>order 🚽<br>number | Buying A<br>company<br>name | Status 🔺           | Mark<br>for<br>deletio |
| Instruction     to IBM      | ns for exports                     | 0       | 100001846                                                                | 3                  | 02/Jan/2008                       | 02/Jan/2008<br>at 15:10                  | 4601969555                      | IBM<br>Germany GP           | Arrived<br>Signed  |                        |
| • Web repo                  | orting                             | 0       | 100001846                                                                | 3                  | 02/Jan/2008                       | 02/Jan/2008<br>at 15:51                  | 4601969516                      | IBM<br>Germany GP           | Rejected<br>Signed |                        |

## פרופיל ספק

|                                         | Ireland                                                                                 | [change]   Terms of use                                              |                                                                                 |  |  |  |  |  |
|-----------------------------------------|-----------------------------------------------------------------------------------------|----------------------------------------------------------------------|---------------------------------------------------------------------------------|--|--|--|--|--|
|                                         |                                                                                         | Search                                                               |                                                                                 |  |  |  |  |  |
| Home Products                           | Services & industry solutions   Support & downloads   M                                 | y account                                                            |                                                                                 |  |  |  |  |  |
|                                         | Global procurement > Procurement portal > Web Order and Invoice                         | e (WOI)                                                              |                                                                                 |  |  |  |  |  |
| Web Order and<br>Invoice (WOI)          | Supplier profile                                                                        |                                                                      |                                                                                 |  |  |  |  |  |
| News<br>WOI terms and<br>conditions     | This Web page allows a supplier to set several parameters for specific supplier number. | or a                                                                 |                                                                                 |  |  |  |  |  |
| Purchase orders<br>Invoices and credits | The fields indicated with an asterisk (*) are                                           | פק מהרשימה הנפתחת.<br>קיים רק מספר אחד שניתן לבחור.                  | פרופיל הספק<br>בחרו במספר הס<br>במרבית המקרים                                   |  |  |  |  |  |
| Rejected invoices<br>Remittance advices | Supplier number*                                                                        |                                                                      |                                                                                 |  |  |  |  |  |
| Protocol reports                        | 1000132944(SUPPLIER Cathedral                                                           | _                                                                    |                                                                                 |  |  |  |  |  |
| Invoice outsourcing agreement           | Set GMT offset*                                                                         | אתם נמצאים. מאחר שיישום ה-<br>ל העולם, ההגדרה בשדה זה                | פרופיל הספק<br>"היסט GMT" הוא איזור הזמן שבו א<br>WOI הוא כלי שנעשה בו שימוש בכ |  |  |  |  |  |
| Supplier profile                        | GMT Dublin,Lisbon, London (GMT)                                                         | ים כפי שיופיעו במסך WOI.                                             | תקבע את חותמות הזמן של המסמכי                                                   |  |  |  |  |  |
| Customer care                           | Set e-mail alert*                                                                       |                                                                      |                                                                                 |  |  |  |  |  |
| Feedback                                | ⊙Yes ○No                                                                                |                                                                      | סרופיל החפק                                                                     |  |  |  |  |  |
| Help                                    | ז חדשים                                                                                 | ל הודעת דוא״ל כאשר תקבלו מסמכינ                                      | אם ברצונכם לקבי                                                                 |  |  |  |  |  |
| Contacts                                | ר". ציינו Distribution list for e-mail alerts                                           | )) ב"תיבת הדואר" של WOI, בחרו ב"כ<br>ן את כתובת הדוא״ל שבה ברצונכם ל | כגון הזמנות רכש)<br>בתיבה שלהל                                                  |  |  |  |  |  |
| Glossary                                | user1@company.com, user2@company.com נעל-ידי                                            | ין מספר כתובות, בתנאי שהן מופרדוו                                    | ההודעה. ניתן לצי                                                                |  |  |  |  |  |
| Resource links                          |                                                                                         |                                                                      |                                                                                 |  |  |  |  |  |
| Purchase order<br>terms and conditions  |                                                                                         |                                                                      |                                                                                 |  |  |  |  |  |

לחצו על לחצן "שמירת שינוי פרופיל" כדי לשמור את הפרופיל.

## דוחות פרוטוקול

|                                |                                                                                                    | Ireland [chang                                                                                                    | ge]   Terms of use |  |  |  |  |
|--------------------------------|----------------------------------------------------------------------------------------------------|----------------------------------------------------------------------------------------------------|--------------------|--|--|--|--|
|                                |                                                                                                    |                                                                                                    | Search             |  |  |  |  |
| Home Products                  | Services & industry solutions                                                                                                    | Support & downloads   My acco                                                                                                    | unt                |  |  |  |  |
|                                | Global procurement > Procurement p                                                                                                    | portal >                                                                                                    |                    |  |  |  |  |
| Web Order and<br>Invoice (WOI) | Web Order and Invo                                                                                                    | pice (WOI)                                                                                                    |                    |  |  |  |  |
| News                           | Welcomenewuser@company.com                                                                                                    | to WOI                                                                                                    |                    |  |  |  |  |
| WOI terms and<br>conditions    | If you are not newuser@company.<br>supply portal                                                                                                    | . com <u>click here</u> to return to the                                                                                                    |                    |  |  |  |  |
| Purchase orders                | Web                                                                                                    |                                                                                                    | Socurity Noto: To  |  |  |  |  |
| Invoices and credits           | for p                                                                                                    | דוחות פרוטוקול                                                                                                    | protect your       |  |  |  |  |
| Rejected invoices              | בשיעור זה תלמדו כיצד ניתן ליצור דוחות פרוטוקול. דוחות כגון אלה הם דרישה<br>man חוקית במספר מדינות אירופאיות. אם אתם יוצרים חשבוניות מטעם חברה שנמצאת privacy, once |                                                                                                    |                    |  |  |  |  |
| Remittance advices             | פרסוקול אלה יוולד עליכם, אם supp                                                                                                    | supp supp Lot Ther Lot Lot Lot Lot Ther Lot Lot <plot< p=""> Lot&lt;</plot<> |                    |  |  |  |  |
| Protocol reports               | Lat                                                                                                    |                                                                                                    |                    |  |  |  |  |
| Invoice outsourcing agreement  | Ther                                                                                                    |                                                                                                    |                    |  |  |  |  |
| Supplier profile               | Site                                                                                                    |                                                                                                    | logged off the IBM |  |  |  |  |
| Customer care                  | WOI torms and conditions                                                                                                    | Invoice outcoursing agreement                                                                                                    | Internet Password  |  |  |  |  |
| Feedback                       | View and print WOI terms and                                                                                                    | View and print invoice                                                                                                    | some other person  |  |  |  |  |
| Help                           | conditions.                                                                                                    | outsourcing agreement.                                                                                                    | could use your     |  |  |  |  |
| Contacts                       | Purchase orders                                                                                                    | Supplier profile                                                                                                    | workstation to     |  |  |  |  |
| Glossary                       | Sort, search, list, accept, reject                                                                                                    | View and change your supplier                                                                                                    | access wor.        |  |  |  |  |
| Resource links                 | and print purchase orders. Also,<br>create advance shipment                                                                                                    | profile.                                                                                                    |                    |  |  |  |  |
| Purchase order                 | notifications and invoices from                                                                                                    | Feedback                                                                                                    |                    |  |  |  |  |

| ====                             | Ireland [ change]   Terms of use                                                               |
|----------------------------------|------------------------------------------------------------------------------------------------|
|                                  | Search                                                                                         |
| Home Products                    | Services & industry solutions Support & downloads My account                                   |
|                                  | Global procurement > Procurement portal > Web Order and Invoice (WOI) >                        |
| Web Order and Invoice<br>(WOI)   | Protocol reports                                                                               |
| News                             | Protocol reports are legally required for cortain accorrophics. Identify the                   |
| WOI terms and<br>conditions      | appropriate search criteria below in order to display the desired list of<br>protocol reports. |
| Purchase orders                  | י אין<br>דוחות פרוטוקול<br>בשנועה זה תלמדו בעוד לעונה דות מרושהול, למענו על למנו               |
| Invoices and credits             | בשיעה הדולטור כיצו ליצו דוה פרוטוקר, לוצו על לחצו<br>גערת דוה פרוטוקול חדש" כדי להתחיל.        |
| Rejected invoices                | Simulate create new protocor report noip                                                       |
| Remittance advices               | Search on Search for                                                                           |
| Protocol reports                 | Status Not viewed 🔽 🔞 Help                                                                     |
| Invoice outsourcing<br>agreement |                                                                                                |
| Supplier profile                 | 🕒 Open Help                                                                                    |
| Customer care                    |                                                                                                |

| ====                                                                                                  | Ireland [change]   Terms of use                                                                                                    |
|----------------------------------------------------------------------------------------------------|----------------------------------------------------------------------------------------------------|
| ▋▋▋₹                                                                                                  | Search                                                                                                    |
| Home Products                                                                                         | Services & industry solutions   Support & downloads   My account                                                                                                    |
| Web Order and<br>Invoice (WOI)<br>News<br>WOI terms and<br>conditions                                 | Global procurement > Procurement portal > Web Order and Invoice (WOI) > Protocol reports Create The fields indicated with an asterisk (*) are required.                                                                             |
| Invoices and credits<br>Rejected invoices                                                             | Buying company name*IBM United Kingdom GPImage: Company Company name*Purchasing tax entity*United Kingdom GB107328000Image: Company Company name*                                                                                   |
| Remittance advices                                                                                    |                                                                                                    |
| Protocol reports<br>Invoice outsourcing<br>agreement<br>Supplier profile<br>Customer care<br>Feedback | Administrative contact<br>Name* New User<br>Communications method* Contact by E-mail<br>Phone number or e-mail* newuser@company.com                                                                                                 |
| Help                                                                                                  | Invoice submission date range                                                                                                    |
| Contacts                                                                                              | יוחות פרוטוקול אוביי איבי איביי איביי איביי איביי איביי איביי איביי איביי איביי איביי איביי איביי איביי איביי א<br>ש לבחור תאריר התחלה וסיום עבור הדוח, איביי איביי איביי איביי איביי איביי איביי איביי איביי איביי איביי איביי איב |
| Giossary<br>Resource links                                                                            | End date* 30 🗸 / Jun 🖌 / 2008 🗸                                                                                                    |
| Purchase order<br>terms and conditions                                                                | Protocol report create date 06 August 2008<br>Protocol software version 002                                                                                                    |
| Supply portal     IBM Privacy     Statement     Instructions for     exports to IBM                   | Simulate submit Cancel פוטוקול Reset Help דוחות פרוטוקול לחצן "שליחה" כדי להפיק את דוח הפרוטוקול.                                                                                                    |

| =====                                         |      |                                  | Irela                        | and [ch  | ange] | Terms of use                              |
|-----------------------------------------------|------|----------------------------------|------------------------------|----------|-------|-------------------------------------------|
| ▋▋▋▓▋⊗                                        |      |                                  |                              |          |       | Search                                    |
| Home Produ                                    | ucts | Services & industry solutions    | Support & downloads          | My ac    | count |                                           |
|                                               |      | Global procurement > Procurement | t portal > Web Order and Inv | voice (W | OI)   |                                           |
| Web Order and                                 |      | >                                |                              | _        |       |                                           |
| Nows                                          |      | Protocol reports                 |                              |          |       | <b></b>                                   |
| WOI torms and                                 |      | Confirm submission               |                              |          |       | דוחות פרוטוקול<br>אנא, גללו כלפי מטה בדף. |
| conditions                                    |      | Buying company name              | IBM United Kingdom GP        |          |       |                                           |
| Purchase orders                               |      |                                  |                              |          |       |                                           |
| Invoices and cre                              | dits | Administrative contact           |                              |          |       |                                           |
| Rejected invoices                             | s    | Name                             | New User                     |          |       |                                           |
| Remittance advic                              | es   | Communications method            | Contact by E-mail            |          |       |                                           |
| Protocol reports                              |      | Phone number or e-mail           | newuser@company.com          |          |       |                                           |
| Invoice outsourc<br>agreement                 | ing  |                                  |                              |          | _     |                                           |
| Supplier profile                              |      | Invoice submission date ran      | ge                           |          |       |                                           |
| Customer care                                 |      | Start date                       | 01 June 2008                 |          |       |                                           |
| Feedback                                      |      | End date                         | 30 June 2008                 |          |       |                                           |
| Help                                          |      |                                  |                              |          |       |                                           |
| Contacts                                      |      | Bill to address                  |                              |          |       |                                           |
| Glossary                                      |      | Name/Address                     |                              |          |       |                                           |
| Resource links                                |      | Name2                            | IBM United Kingdom Limit     | ed       |       |                                           |
| Purchase order                                | -    | Address1                         | PO Box 41                    |          |       |                                           |
| terms and condit                              | ions | Address2                         | North Harbour                |          |       |                                           |
|                                               |      | Address3                         |                              |          |       |                                           |
| Related links                                 |      | PO box                           |                              |          |       |                                           |
| <ul> <li>Supply portal</li> </ul>             |      | City                             | Portsmouth                   |          |       |                                           |
| IBM Privacy     Statement                     |      | District                         | Hampshire                    |          |       |                                           |
| • Supply portal<br>• IBM Privacy<br>Statement |      | PO box<br>City<br>District       | Portsmouth<br>Hampshire      |          |       |                                           |

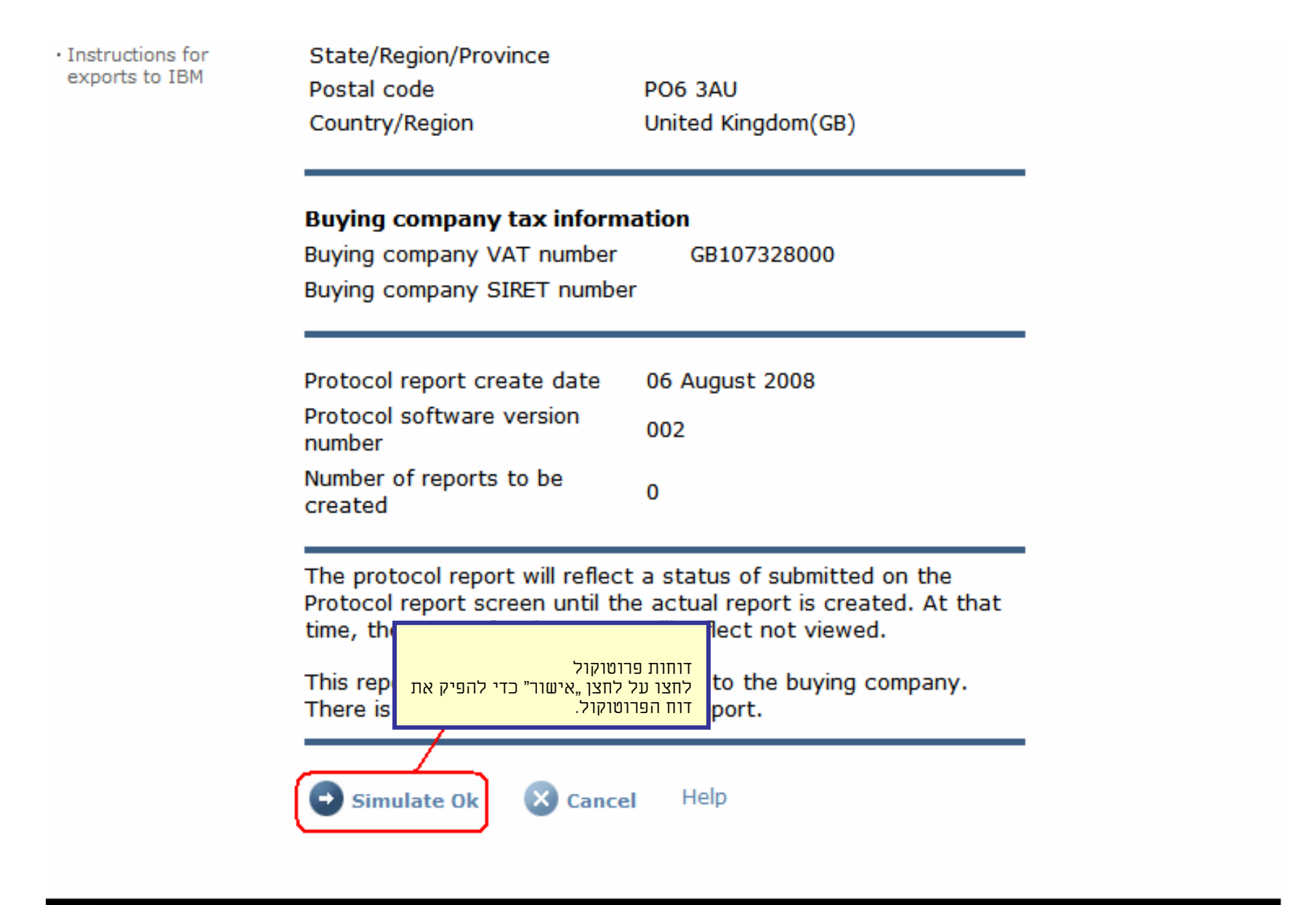

About IBM | Privacy | Contact

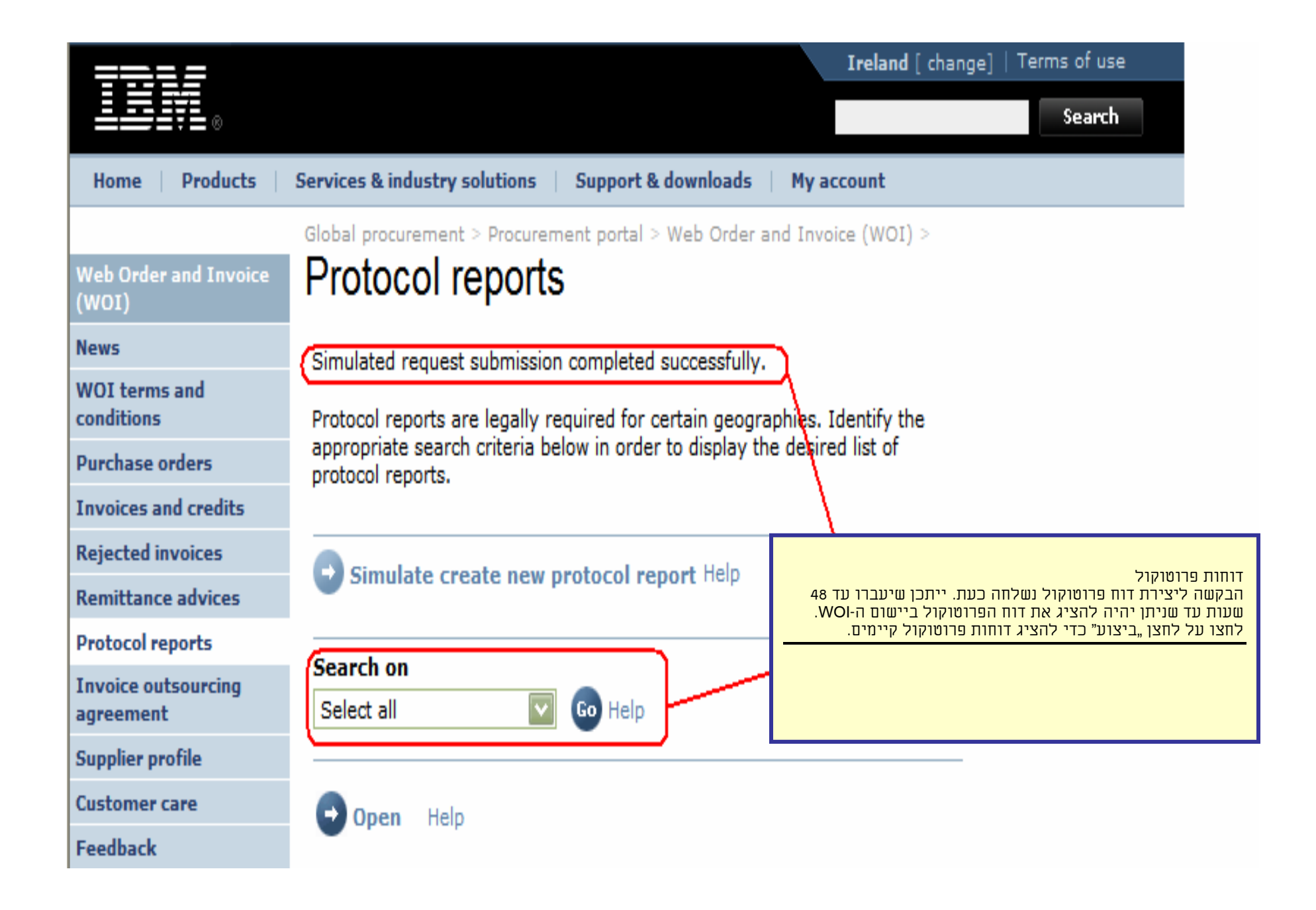

|                               |                                         |                       |                  | Irela             | nd [ change] | Terms of use | 2     |
|-------------------------------|-----------------------------------------|-----------------------|------------------|-------------------|--------------|--------------|-------|
| ▋█▋▓▋◈                        |                                         |                       |                  |                   |              | Search       |       |
| Home   Products               | Services & industry s                   | olutions   Support    | & downloads      | My account        |              |              |       |
|                               | Global procurement                      | > Procurement portal  | > Web Order a    | and Invoice (W    | OI) >        |              |       |
| /eb Order and Invoice<br>NOI) | Protocol re                             | eports                |                  |                   |              |              |       |
| 2W5                           | Desta sel essente en                    | - I                   |                  |                   |              |              |       |
| OI terms and<br>nditions      | appropriate search<br>protocol reports. | criteria below in ord | ler to display t | he desired list o | of           |              |       |
| urchase orders                | F                                       |                       |                  |                   |              |              |       |
| oices and credits             |                                         | ate new protocol i    | anast Help       |                   |              |              |       |
| ected invoices                | Simulate crea                           | ate new protocorr     | eport nep        |                   |              |              |       |
| nittance advices              | Casach an                               |                       |                  |                   |              |              |       |
| tocol reports                 | Select all                              |                       | тіп              | פתיחה" להצגת.     | לחצו על לחצו |              |       |
| ement                         |                                         |                       |                  |                   | הפרוטוקול.   |              |       |
| plier profile                 | 🕞 Open 🕞 S                              | Simulate archive      | Help             |                   |              |              |       |
| tomer care                    |                                         |                       |                  |                   |              |              |       |
| back                          |                                         |                       |                  |                   | Help         |              |       |
|                               | Protocol report                         | search results        |                  |                   |              |              |       |
| itacts                        | Buying A                                | Purchasing            | Supplier 🔺       | Start 🔺           | End date 🔺   | Status 🔺     | Gene  |
| ssary                         | name                                    |                       | •                | •                 | •            | •            |       |
| ource links                   | ІВМ                                     | NL001475253B01        | 1000058853       | 01/Jun/2008       | 30/Jun/2008  | Not viewed   | Auton |
| chase order terms             | GP                                      |                       |                  |                   |              |              |       |

| TDL                                    |                                  |                    | Ireland [change]   Terms of use                                                                                |
|----------------------------------------|----------------------------------|--------------------|----------------------------------------------------------------------------------------------------|
| ░≝₽₽₽₽₽₩                               |                                  |                    | Search                                                                                                    |
| Home   Products                        | Services & industry solutions    | Support & d        | lownloads My account                                                                                           |
|                                        | Global procurement > Procurement | nt portal > Web    | Order and Invoice (WOI)                                                                                        |
| Web Order and<br>Invoice (WOI)         | Protocol reports                 |                    | דוחות תרומוקול                                                                                                 |
| News                                   | Details                          |                    | בחלק העליון של דוח הפרוטוקול מוצג מידע כללי אודות דוח<br>בחלק העליון של דוח הפרוטוקול מוצג מידע כללי אודות דוח |
| WOI terms and<br>conditions            |                                  |                    | הפרוטוקול (שם, טווח תאריכים ועוד). אנא, גללו כלפי מטה.                                                         |
| Purchase orders                        | Generation method                | Automatic          |                                                                                                    |
| Invoices and credits                   | Batch number                     | 67                 |                                                                                                    |
| Rejected invoices                      | Batch sequence number            | 44<br>IPM Nothoria | nda CB                                                                                                    |
| Remittance advices                     | Buying company name              | IDM Neulena        | ius ge                                                                                                    |
| Protocol reports                       |                                  |                    |                                                                                                    |
| Invoice outsourcing<br>agreement       | Administrative contact           | New User           |                                                                                                    |
| Supplier profile                       | Communications method            | Contact by E       | -mail                                                                                                    |
| Customer care                          | Phone number or e-mail           | newuser@co         | mpany.com                                                                                                    |
| Feedback                               | Supplier number                  | 1000058853         |                                                                                                    |
| Help                                   |                                  |                    |                                                                                                    |
| Contacts                               |                                  |                    |                                                                                                    |
| Glossary                               | Invoice submission date          |                    |                                                                                                    |
| Resource links                         | Start date                       | 01 June 2008       | 3                                                                                                    |
| Purchase order<br>terms and conditions | End date                         | 30 June 2008       | }                                                                                                    |

#### **Related links**

- Supply portal
- IBM Privacy
   Statement
- Instructions for exports to IBM

Bill to address

Name/Address

Name2

Address1

Address2 Address3 PO box City District Postal code

Country/Region

IBM Netherlands IBM Nederland BV Johan Huizingalaan 765

Amsterdam

Netherlands(NL)

1066 VH

דוחות פרוטוקול כאן מוצגים פרטי החברה הן של הצד הקונה והן של הצד שיוצר חשבוניות. אנא, גללו כלפי מטה שוב.

# Buying company tax information

| ,,,,,,                              |                |
|-------------------------------------|----------------|
| Buying company VAT number           | NL001475253B01 |
| Protocol report create date         | 04 July 2008   |
| Protocol software version<br>number | 002            |

## Invoice issuer address

| Name/Address   | TEST SUPPLIER   |
|----------------|-----------------|
| Name2          |                 |
| Address1       |                 |
| Address2       |                 |
| Address3       |                 |
| PO box         | 1083            |
| City           | NIEUWEGEIN      |
| District       |                 |
| Postal code    | 3430 BB         |
| Country/Region | Netherlands(NL) |

## Supplier tax information

Supplier VAT number NL00000000B00

EUR

| Previously<br>reported | Document<br>type | Supplier<br>invoice<br>number | Supplier<br>invoice<br>date | Submission<br>date/time | Sent<br>date/time       | Net<br>amount | Tax<br>amount | NCU<br>tax<br>amount | Exchange<br>rate | Gross<br>amount |
|------------------------|------------------|-------------------------------|-----------------------------|-------------------------|-------------------------|---------------|---------------|----------------------|------------------|-----------------|
|                        |                  |                               |                             | Credit total            |                         | 0             | 0             | 0                    |                  | 0               |
|                        | Invoice          | 4561044519A                   | 13/May/2008                 | 18/Jun/2008<br>at 09:33 | 18/Jun/2008<br>at 09:35 | 4,306.20      | 818.18        | 818.18               | 1.00000          | 5,124.38        |
|                        | Invoice          | 4561044968                    | 30/Jun/2008                 | 30/Jun/2008<br>at 17:56 | 30/Jun/2008<br>at 18:05 | 549.00        | 104.31        | 104.31               | 1.00000          | 653.31          |
|                        |                  |                               |                             | Invoice total           |                         | 4,855.20      | 922.49        | 922.49               |                  | 5,777.69        |
|                        |                  |                               |                             | Balance                 |                         | 4,855.20      | 922.49        | 922.49               |                  | 5,777.69        |

| Count of credits/invoices for NL0000000<br>is 2<br>Count of all credit/invoices | 0800<br>2 | דוחות פרוטוקול<br>כאן מוצג דוח הפרוטוקול עצמו ורשימה של חשבוניות<br>ורכישות באשראי שנשלחו בתקופת הדיווח.<br>במקומות שבהם דוחות פרוטוקול הם דרישה משפטית,<br>ייתכן שרשויות מכס ומס ידרשו מכם להפיק דוח כגון זה. |  |
|---------------------------------------------------------------------------------|-----------|----------------------------------------------------------------------------------------------------|--|
| Download report to my computer                                                  | Help      |                                                                                                    |  |

| Sup | plier | tax | information |
|-----|-------|-----|-------------|
|-----|-------|-----|-------------|

Supplier VAT number FR00000000111111111 012-456-789-01234 Supplier SIRET number EUR **Previously Document Supplier** Submission Sent Supplier Net Tax NCU Exchange Gross reported type invoice invoice date/time date/time amount amount tax rate amount number date amount Credit total 0 0 0 Invoice 6791006320 30/Sep/2006 02/Oct/2006 02/Oct/2006 2,635.00 516.46 516.46 1.00000 3,151.46 at 08:02 at 08:05 Invoice total 2,635.00 516.46 516.46 3,151.46 Balance 2,635.00 516.46 516.46 3,151.46 Count of credits/invoices for FR0000000011111111/012-456-789-01234 Count of all credit/invoices 1 Download report to my computer Help Back to top

0

About IBM Privacy | Contact